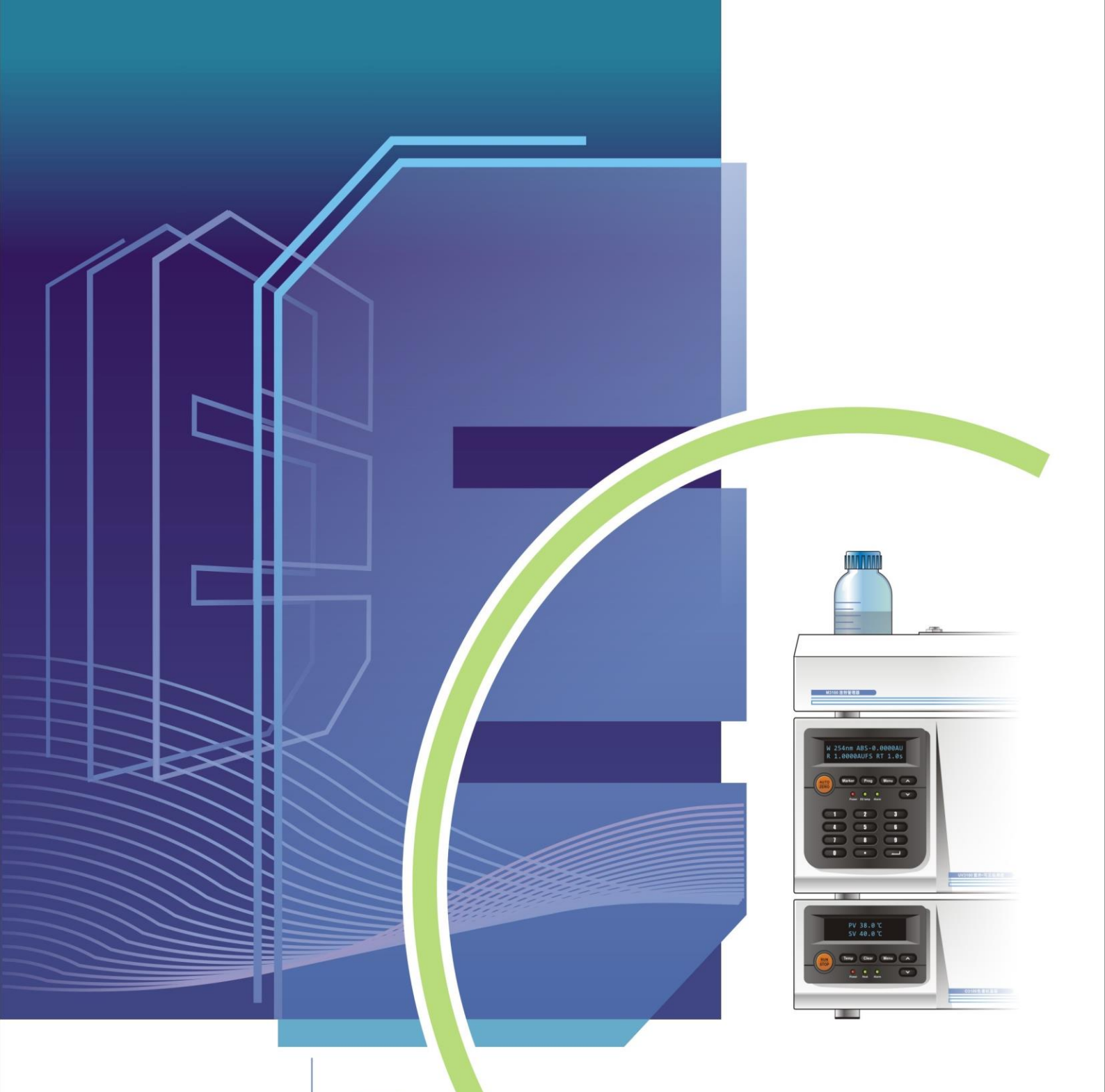

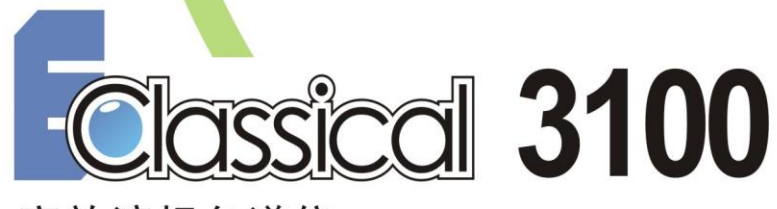

高效液相色谱仪

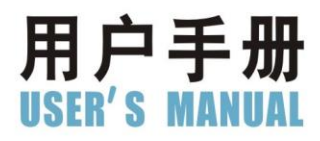

## **EClassical S3100**

# 自动进样器用户手册

明 声

本手册仅供用户了解、使用 EClassical S3100 自动进样器。依利特不对本手册及其引起的任何商务和特殊用途承担责任。

本手册中的内容如有更改,恕不另行通知,且不认为是依利特的义务。

本手册在出版时,经过仔细审核,被认为是准确和完整的,依利特对手册中可能出现 的任何错误及由此引起的偶发或继发性伤害不负任何责任。

任何情况下,依利特对使用本设备及手册中的所有操作所引起的任何后果,不承担责 任。

本手册版权归依利特所有,未经本公司授权,任何单位及个人不得将本书全部或部分 内容进行复制、转载或翻印。

使用前请仔细阅读规范。

前言

感谢您购买本公司的仪器,为了使您更好地使用该设备,并为您的工作提供最大的帮助,在使用仪器前请仔细阅读此用户手册的内容。

本用户手册详细叙述了仪器的组成、安装、使用、维修、配件选择及相关注意事项, 请根据内容正确使用。阅读后请妥善保管,以备不时之需。出借、转让本仪器时请将使用 手册随机交付。

为安全操作,预防危险事故的发生,请务必在使用仪器前阅读以下的《安全注意事项》。

## 安全注意事项

此处说明是与安全操作有关的重要事项,务必遵守。本用户手册中按照危险与损害的 级别,将安全标志划分为以下三类:

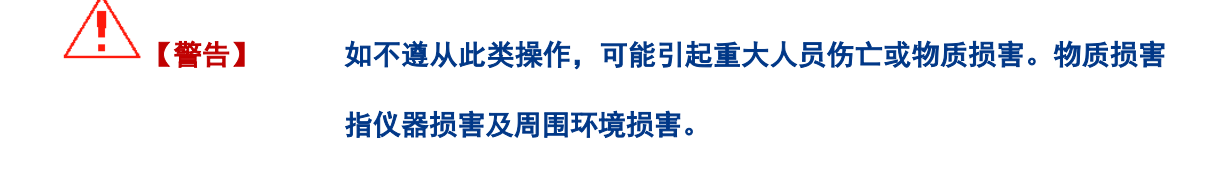

如不遵从此类操作,可能引起较小的人身伤害或物质损害。较小的 人身伤害指不需住院治疗就可治愈的伤害;较小的仪器损害指经过 简单维修,仪器就可恢复正常使用的损害;较小的环境损害指没有 对周围环境造成大的危害。

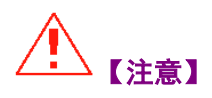

用于帮助使用者正确操作仪器,否则会引起不必要的仪器损伤或得 不到正确的实验结果。 1. 用途注意事项

【警告】 本机仅作为高效液相色谱仪的一个模块设备,不得在指定用途外使用,否则有引发意外事故的可能。除有特殊说明外,本仪器不具备防爆功能。

2. 场地注意事项

高效色谱仪整机使用时,可能会使用大量有机试剂,这些有机试剂 大都具有毒性与可燃性,为防止火灾的发生,室内必须通风良好, 附近严禁烟火,严禁放置或使用其它可能引起火花的设备。为以防 万一,附近必需配有洗手池、灭火装置与报警装置。如有害试剂进 入眼中或与皮肤接触,请立即冲洗,随后根据实际情况选择是否去 医院就诊。

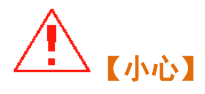

- 放置仪器的台面必须整洁、平坦、稳固,有足够的空间,能够承受 住仪器的重量,以预防由于地震等意外事故发生时仪器掀翻或从台 面上跌落,避免不必要的事故产生。要避免放置在阳光直射的地方, 由空调及其它设备产生的气流不要直接吹向仪器。
- 腐蚀性气体、尘埃会降低仪器性能,缩短仪器使用寿命,应尽量减少。
- ◆ 周围有强震动源或强磁场源会影响仪器的稳定,应予与远离。
- ◆ 环境温度波动也会影响设备稳定性能,室内温度尽可能控制在 10℃ ~30℃范围内,使用时也尽量减小温度波动(建议不超过±2℃)。
- ◆ 过于潮湿的环境也会对仪器造成伤害,湿度应控制在 20%~80%范围内。

3. 安装注意事项

## ▲ 【警告】

- 安装仪器应严格按照本手册中规定的方法由专业人员进行操作,确保电源插座、电源电压与电源电功率符合仪器要求,否则会造成火灾、触电事故或仪器运转不正常。
- 电源线应使用本公司提供的标准电源线,不得进行改装。附近不能 有热源,不能压重物、不能过分弯曲与拉直,以防绝缘表皮破损, 发生漏电事故。
- ◆ 必须接地线用于防止静电及漏电事故。
- 【小心】 由于仪器比较沉重,搬动时要格外小心,由于各单元设备摆放采用 叠加方式,安装时注意不要让组件间的狭小缝隙夹伤手指。
- 【注意】 连接色谱仪各模块电源线及数据线插孔时,应严格按照本手册规定的方式连接,否则会造成工作站不能反控相应组件或上下位机通讯中断。
  - 4. 使用注意事项

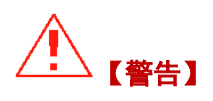

- ◆ 使用仪器时要远离热源、火源、强磁场源、强振动源,仪器周围禁止摆放大量易燃、易爆物品。
- 存放流动相的储液瓶瓶盖上要留有气孔,防止连续使用时瓶内产生
  负压,发生危险。

III

- 废液管与废液瓶塞之间要留有缝隙,否则当废液过满时会发生废液 瓶爆裂,但这一缝隙要小,防止废液中的有害溶剂过多地挥发到空 气中,对周围环境产生污染。为防止意外,废液瓶容量不能过大, 废液要及时清理。
- 【小心】 在配置、使用有毒、有腐蚀性样品与流动相时,要做好相应的防护
  措施,如穿着专用实验服、佩戴护目镜、手套、口罩等,以防止意
  外的发生,万一不小心身体接触到有毒、有腐蚀性试剂,应立即清
  洗,随后送往医院接受专业医生的治疗。

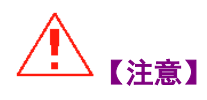

- 所有溶剂要使用色谱纯级别或相当于此级别的,在使用前用不大于 0.45µm 的滤膜进行过滤,并使用在线过滤器,以确保没有细小的固 体颗粒进入系统,以免划伤柱塞杆的密封圈及堵塞管路。在使用前 还应对流动相进行脱气处理,防止在溶剂混合或者压力、温度发生 变化时产生气泡,引起错误的指示信号。
- ◆ 在首次使用前要按照手册中的要求冲洗整个管路系统,直接使用有可能堵塞管路。
- ◆ 进样测试前,要确保系统管路中充满流动相,没有任何微小气泡,
  否则会影响测试结果的可靠性。
- ◆ 不同性质的流动相,如正相流动相(正己烷)与反相(甲醇)进行 更换时,务必按手册中规定的方法使用过渡溶剂(如异丙醇)进行 过渡,否则会造成管路严重堵塞,甚至系统瘫痪。
- ◆ 由于您系统中含有不锈钢管路及配件,应尽量避免使用含有卤素离子的流动相,以防腐蚀管路及零部件,如必须使用,应尽可能减小含量,并在分析结束后及时用水清洗整个系统。
- ◆ 如果您系统中有 PEEK 材质的管路, 使用时一定要注意以下几点:

- 不能使用的溶剂:浓硫酸、浓硝酸、二氯乙酸、二氯甲烷、三氯甲烷、氯仿、二甲亚砜、丙酮、四氢呋喃等。此类溶剂会降低 PEEK 材质的强度,使其变脆进而破裂,但在确定梯度性能时,短期使用 丙酮含量低于 0.5%的水溶液时,影响不大。
- 2) 使用 PEEK 材质的配管时,不能在超出它的耐受压力范围外连续使用,否则会有爆裂的危险。
- 3) 安装时,不能过分弯曲 PEEK 配管,弯曲半径应在 10mm 以上,尽 量使其自然松弛。因为弯曲半径过小时会造成配管部分强度降低, 有破裂的危险。
- 4) 截取 PEEK 配管时,要使用专业的截管器,尽可能使管口光滑、平 整以减小接口的死体积,还应注意不能使管口内壁留有切割碎屑。
  - 5. 维修、保养及更换部件注意事项

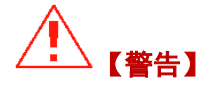

- ◆ 维修、保养及更换部件时,应关闭电源,防止漏电或触电事件发生。
- ◆ 仪器日常的维护与修理均不需要打开主机盖,需要卸下主机盖的维 修应委托代理商或我公司的客服工作人员,禁止其它人员擅自打开, 否则会发生伤害事故或仪器故障。
- 电源线插头的灰尘要定期清理,以减小静电。清理完毕后要确保干燥后再进行使用,否则有可能发生触电事故。
- 擦拭仪器表面灰尘及污渍时,请勿用酒精或稀释剂,以防变色。如
  果水弄湿后,一定要及时擦干,防止材料发生霉变及其它漏电事故。
- 所需更换的配件(如保险丝、氘灯等),均需是我公司指定的配件,
  如果使用其它公司或其它型号的配件有可能发生危险。

V

#### 6. 静电注意事项

# (警告) 由于输液泵模块单元可能会使用大量的易燃、易爆有机试剂,当环境中试剂浓度过高时,任何静电火花或明火均有可能引起火灾或爆炸事故,所以色谱仪应远离火源、热源与减少静电。产生静电的原因有很多,要防止静电事故的发生,最重要的是防止静电荷的产生及累计,可能采取的措施有:

- 1) 给仪器接地线。此项措施非常重要,务必进行。
- 室内保持适当的湿度(湿度大于 65%,有防止静电的效果),减小 室内尘埃,保持环境清洁。
- 使用金属废液瓶(外部可导电)并接地(地面没有绝缘层),如使
  用其它材质容器,可将金属丝一端插入瓶内液体中,另一端接地。
- 4) 使用大流量流动相时更换较粗内径的配管。
- 5) 定期清理仪器表面灰尘。
- 6) 工作人员穿着防静电服,地板铺设防静电垫。
- 7) 禁止带电物体或带有静电的人员接触仪器。
  - 7. 警告标签说明

为保证工作人员的安全,本公司所有仪器在需要特别注意的地方贴 有警告标签,当标签缺损或丢失时,请向本公司索取,贴在正确的 位置上。

## 目录

| 第1章        | 简介                                                | 1-1        |
|------------|---------------------------------------------------|------------|
| 11         | 概试                                                | 1-1        |
| 1.2        | 主要特占                                              | 1-2        |
| 1.3        | 艺术参数与性能指标                                         |            |
| 14         | 物理规格                                              | 1-3        |
| 1.5        | □ 工作原理                                            |            |
| 1.6        | ○ 指示: ○ ○ ○ ○ ○ ○ ○ ○ ○ ○ ○ ○ ○ ○ ○ ○ ○ ○ ○       | 1-10       |
| 1.7        | 仪器结构与布局                                           | 1-11       |
| 1.7.1      | <i>\$3100 前面板示意图</i>                              | 1-11       |
| 1.7.2      | 2 <i>S3100 后面板示意图</i>                             | 1-12       |
| 第2章        | 安装及运输                                             | 2-1        |
| 21         | 开箱检验                                              | 2-1        |
| 2.1        | // 相位型<br>// 折除句装                                 |            |
| 2.1.1      | ) <i>生箱单</i>                                      | 2-1        |
| 2.1.2      | <i>秋相十</i>                                        | 2-2        |
| 2.2        | 立成方式····································          | 2-2<br>2_3 |
| 2.5        | 之前回足球些山孙林                                         | 2-5<br>2-4 |
| 2.4        | 5.200                                             | 2 4<br>2-4 |
| 2.4.1      | ) <i>由                                  </i>      |            |
| 2.4.2      | —————————————————————————————————————             | 2-6        |
| 2.5        | 吸口                                                |            |
| 2.5.1      | 0 自动进程器与检测器管路连接                                   | 2-6        |
| 2.5.2      |                                                   | 2-6        |
| 2.5.4      | 1                                                 |            |
| 255        | 注: "注意及洗液瓶                                        | 2-7        |
| 2.5.6      | 5 废液瓶                                             |            |
| 257        | 7 样品架                                             | 2-8        |
| 2.5.8      | 3 注射器排气                                           |            |
| 2.6        |                                                   | 2-10       |
| 2.6.1      | 计算机要求                                             |            |
| 2.6.2      | 2. 计算机网络 IP 设置                                    | 2-12       |
| 2.6.3      | 3 Elitapex 色谱数据工作站安装                              | 2-14       |
| 2.6.4      | $S_{3100}$ 自动进样器控制模块安装                            | 2-14       |
| 2.7        | 验证                                                | 2-15       |
| 2.8        | 运输                                                | 2-16       |
| 第3章        | 仪器操作                                              | 3-1        |
| <b>२</b> 1 | 开、关机                                              | 2_1        |
| 3.1        | 准备工作                                              | 3-1        |
| 3.2        | []<br><i>洗液的洗择</i>                                |            |
| 2,2,1      | • 开机白检                                            |            |
| 2,2,2      | · · · / · · · · · · · · · · · · · · · ·           |            |
| 27/        | , <u>水山</u> , , , , , , , , , , , , , , , , , , , |            |
| גב.4<br>ק  |                                                   | 2_2<br>2_2 |
| 2.5<br>2.1 | ☆↗用□旦                                             | د-د<br>2_c |
| 5.4        | 714 久旦                                            |            |

| 第4章        | 软件操作4-1                       |
|------------|-------------------------------|
| 4.1        | 运行 ELITAPEX 并打开 S3100 自动进样器模块 |
| 4.2        | S3100 自动进样器控制界面简介4-5          |
| 4.2.1      | <i>\$3100 自动进样器模块控制界面</i> 4-5 |
| 4.2.2      | 9. 功能模块简介4-6                  |
| 4.3        | 流程编辑                          |
| 4.3.1      | <i>流程−方法设置</i> 4-8            |
| 4.3.2      | 2. <i>流程-进样设置</i> 4-10        |
| 4.4        | 功能菜单4-12                      |
| 4.4.1      | <i>【新建】菜单4-12</i>             |
| 4.4.2      | ?  【设置】菜单4-12                 |
| 4.5        | 执行按钮4-14                      |
| 4.6        | 状态显示4-15                      |
| 4.7        | 常见故障排查与处理4-16                 |
| 4.7.1      | .         进样重复性不好4-16         |
| 4.7.2      | 2. 进样不出峰4-18                  |
| 4.7.3      | 3 <i>柱效下降或峰宽变大</i> 4-19       |
| 第5章        | 维护和维修                         |
| 5.1        | 注射器活塞更换                       |
| 5.2        | 注射器更换                         |
| 5.3        | 样品环更换                         |
| 5.4        | 进样针更换                         |
| 第6章        | 部件与材料清单6-1                    |
| 61         | 消耗部件 6-1                      |
| 6.2        | 百九印[T]<br>百払部件 6-2            |
| wi =       | 2                             |
| 附求         | I                             |
| 连接管<br>安全信 | 材料简介I<br>息I                   |

## 第1章 简介

## 1.1 概述

EClassical S3100 自动进样器(简称 S3100)是依利特推出的 EClassical 3100 系列产品之一。S3100 自动进样器采用高精度的步进电机驱动, 使其具有操作方便、准确度高、自动控制、可实施远程监控等特点。可在非人工监视下连续工作,减少了人为操作误差,同时提高了工作 效率。

S3100 自动进样器作为 EClassical 3100 高效液相色谱仪的进样单元,可便捷地与各种液相色谱检测器、高压输液泵、色谱柱温箱等其它单元配合使用。也可以通过 S3100 自动进样器控制模块与其他仪器配套使用。

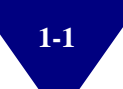

## 1.2 主要特点

#### 卓越化的设计

采用托盘与样品针同时相对运动的工作模式,优化了管路连接、
 缩短了进样周期,并兼容 120 孔托盘、96 孔板与 72 孔托盘。

 进口的高精度侧开孔样品针,采用高纯度特种钢材,全面提高了 针强度,降低了吸附性,并避免了传统样品针易被隔垫碎屑堵塞的问题。

高精度步进电机与世界一流的导轨相结合,全面提高了系统的定位精度,使得位置精度接近"零偏差"。

高集成度的 32 位 STM32 嵌入式微控制器及当前流行的 SPI、I<sup>2</sup>C
 总线技术,减小了线路板的尺寸及使用器件的数量,提高了可靠性。

#### 智能化的系统

 全自动的开机自检功能与准备功能,可以在第一时间发现自动进 样器的电路与机械故障,并将系统彻底排气,达到良好的实验重复性。

#### 多元化的功能

提供了三种不同的进样模式供用户选择,可依据具体的实验需求
 选择合适的模式,进而获得最佳的分析效果。

 提供标准配置的 120 孔托盘及选配的 96 孔板与 72 孔托盘,可满 足绝大部分用户需求。

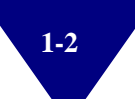

## 1.3 技术参数与性能指标

| 表 1-1 | S3100 | 自动进样器技术参数与性能指标 |
|-------|-------|----------------|
|-------|-------|----------------|

| 序号 | 技术参数  | 性能指标                     |
|----|-------|--------------------------|
| 1  | 进样范围  | 0~100µL                  |
|    |       | RSD<0.3%满样品环进样(标准条件)     |
| 2  | 进样重复性 | RSD<0.5%部分体积进样有损进样(标准条件) |
|    |       | RSD<1.0%部分体积进样无损进样(标准条件) |
| 3  | 进样线性  | R <sup>2</sup> >0.999    |
| 4  | 样品残留  | <0.01%                   |
| 5  | 最高压力  | 35MPa                    |
| 6  | 通讯方式  | UDP 网络通讯                 |
| 7  | 进样触发  | 数字模式、模拟模式                |

## 1.4 物理规格

| 序号 | 技术参数      | 性能指标              |
|----|-----------|-------------------|
| 1  | 重量        | 23Kg              |
| 2  | 尺寸(长×宽×高) | 540mm×400mm×300mm |
| 3  | 工作电压      | 220V±10%          |
| 4  | 额定功率      | 30W               |

表 1-2 S3100 自动进样器物理规格

## 1.5 工作原理

S3100 自动进样器采用托盘与样品针同时相对运动的工作模式,配合 二位六通阀进行进样。其基本结构原理如图 1-1 所示。

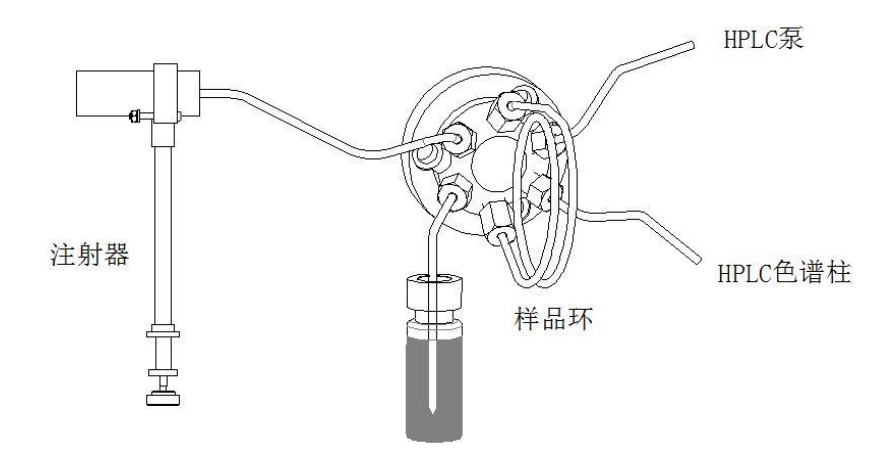

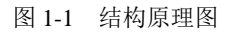

S3100 自动进样器采用吸式进样基本原理,通过与样品针相连的注射器,将样品定量的吸入样品环,由进样阀切换达到进样的目的。S3100 自动进样器共分为三种进样模式:满样品环进样、部分体积进样(有 样品损失)、部分体积进样(无样品损失),具体原理如图 1-2~1-4 所示。

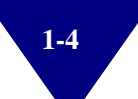

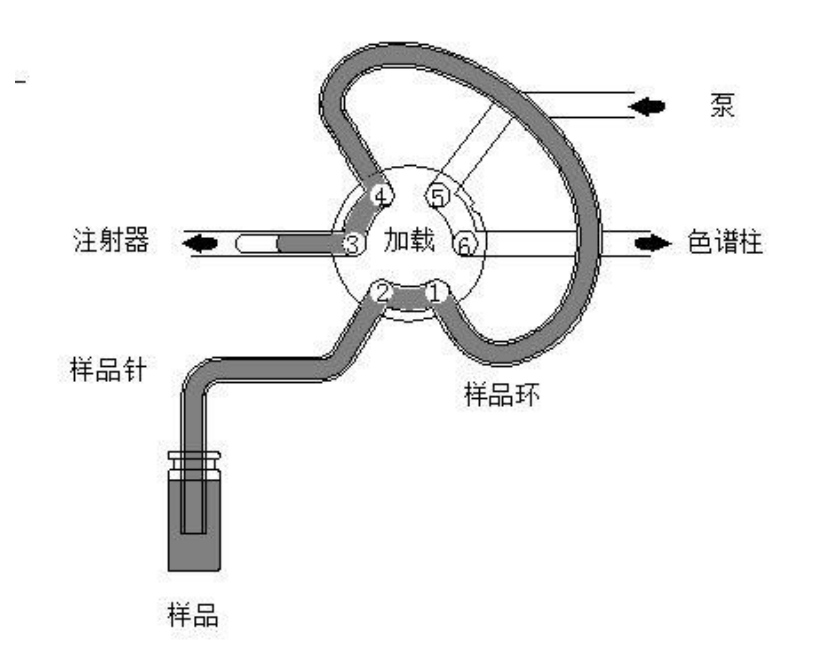

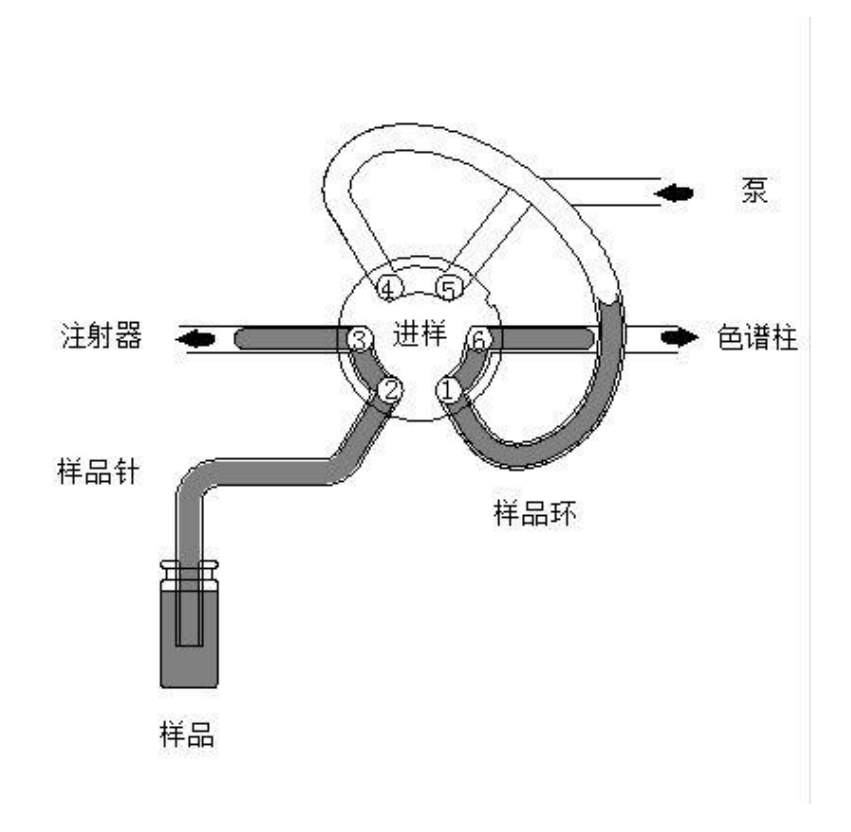

图 1-2 满样品环进样

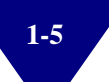

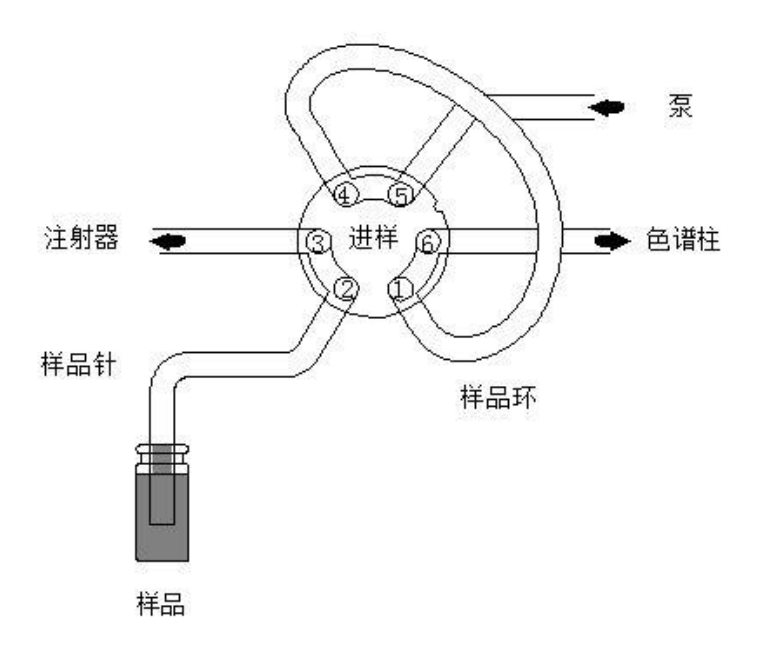

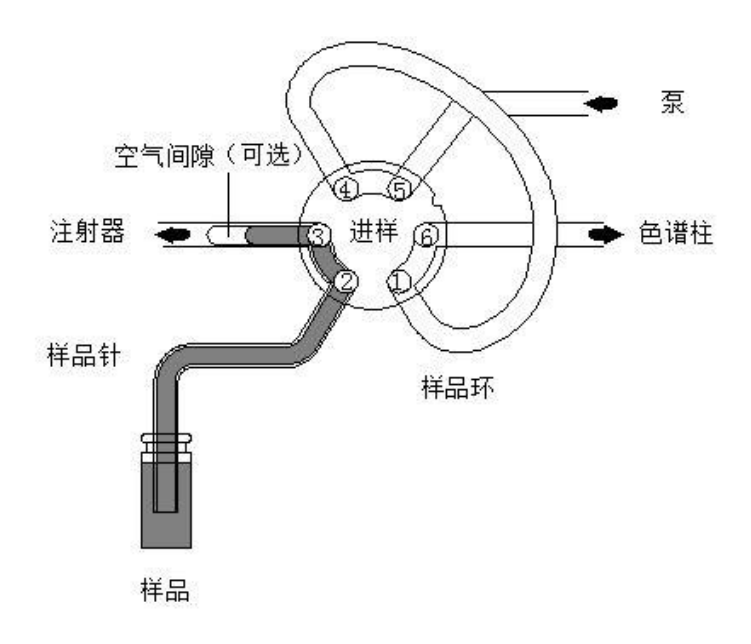

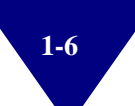

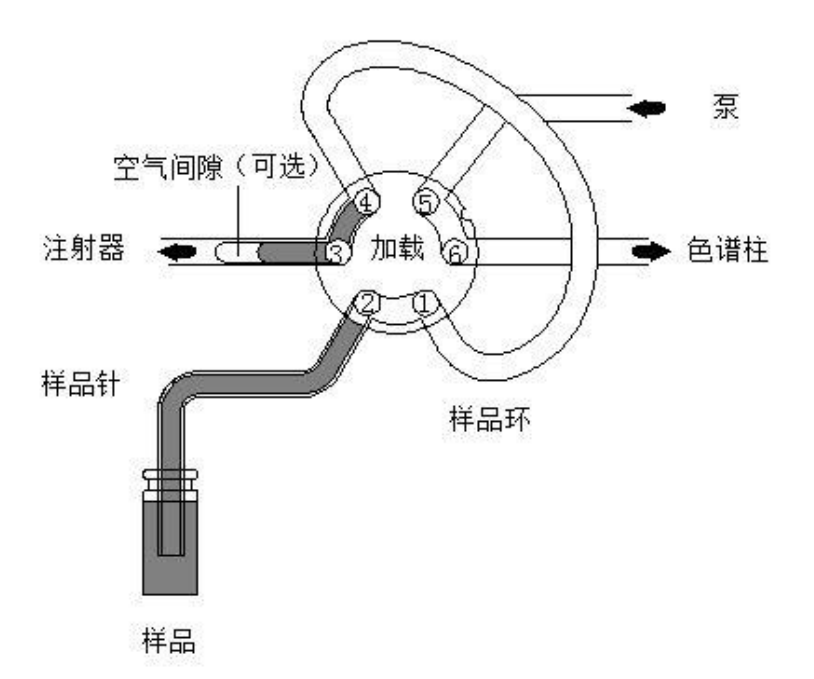

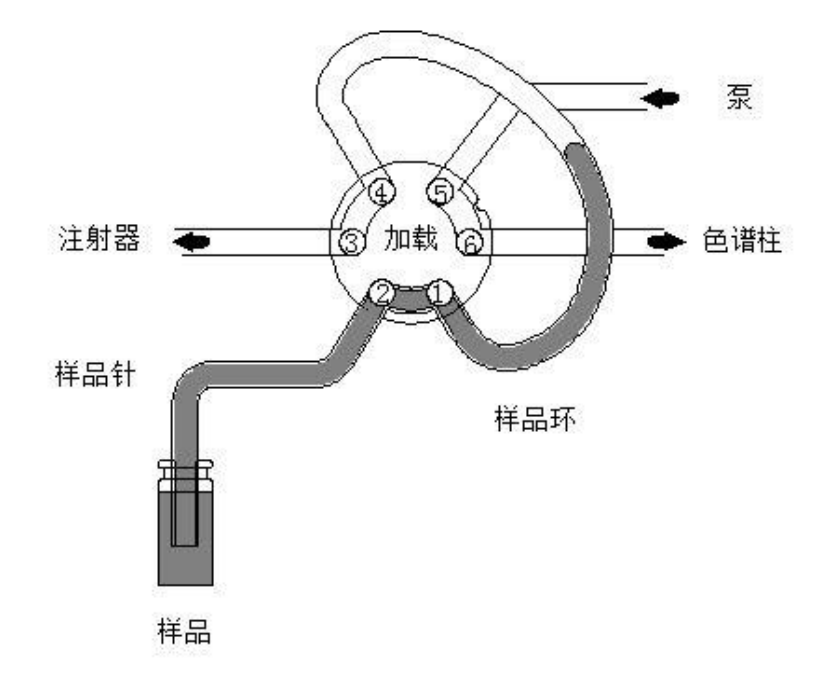

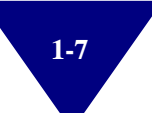

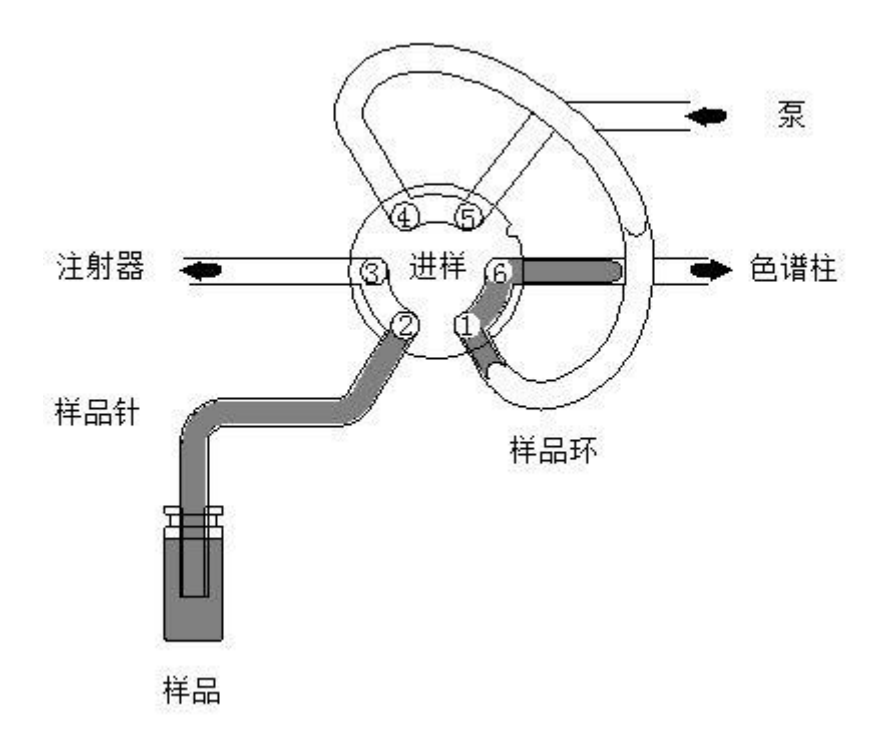

图 1-3 部分体积进样(有样品损失)

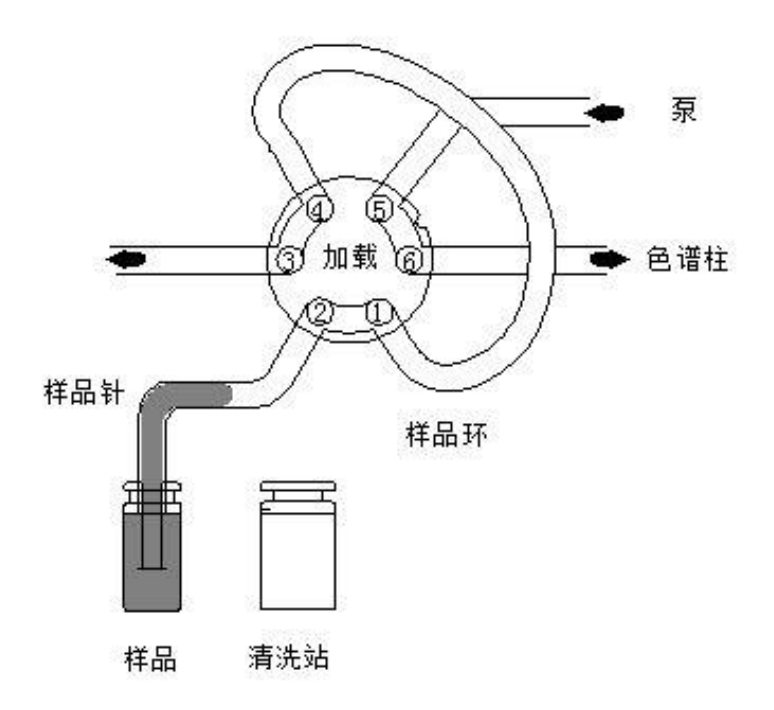

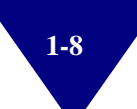

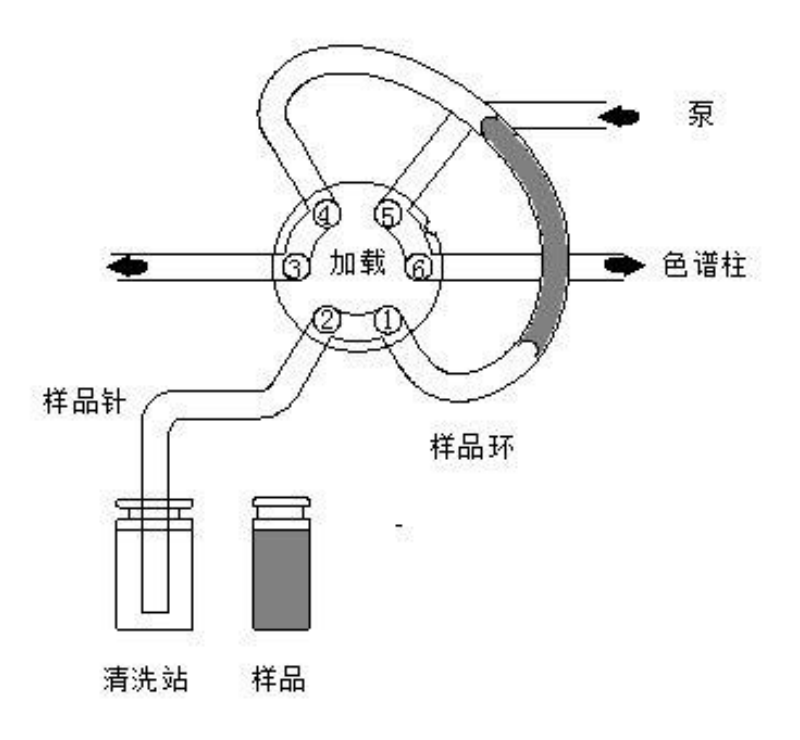

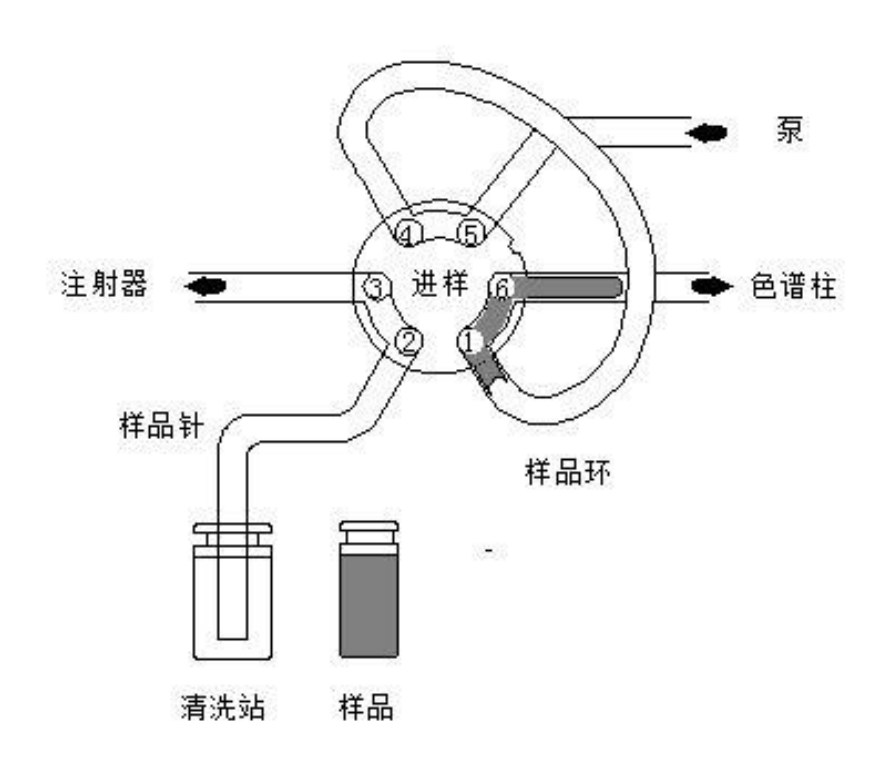

图 1-4 部分体积进样(无样品损失)

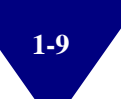

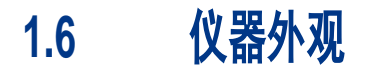

S3100 自动进样器的仪器外观,如图 1-5 所示。

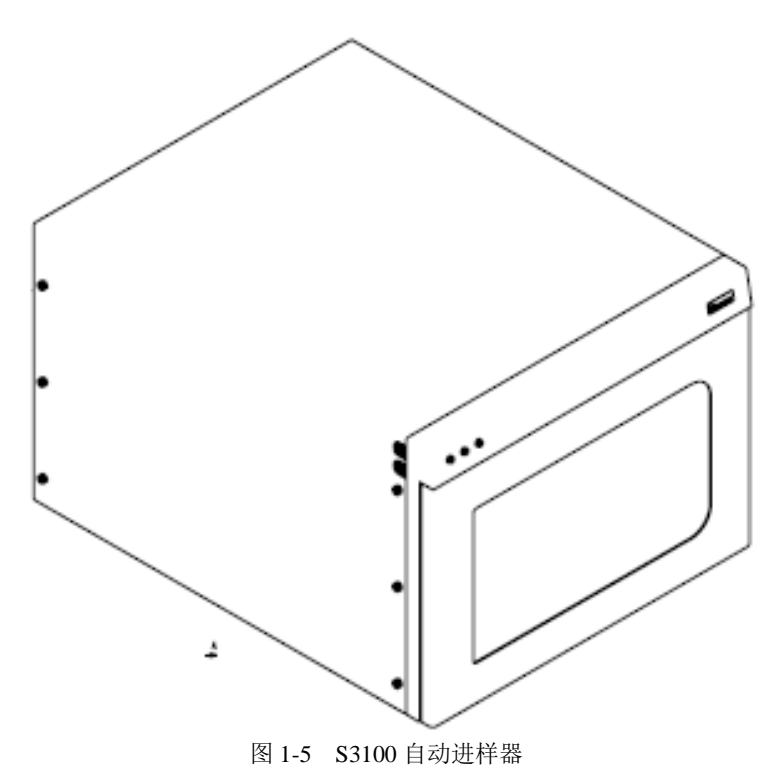

## 1.7 仪器结构与布局

#### 1.7.1 S3100 前面板示意图

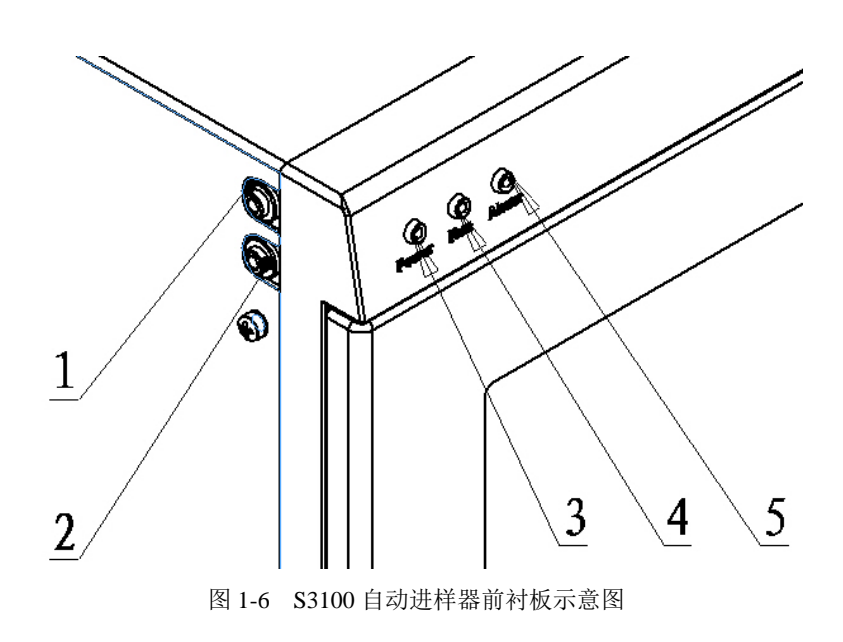

表 1-3 S3100 自动进样器前衬板主要部件

| 序号 | 名称  | 说明              |
|----|-----|-----------------|
| 1  | 出液口 | 由自动进样器连接至色谱柱的接口 |
| 2  | 进液口 | 由泵连接至自动进样器的接口   |
| 3  | 电源灯 | 用于显示自动进样器是否通电   |
| 4  | 运行灯 | 用于显示自动进样器状态     |
| 5  | 报警灯 | 预留              |

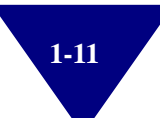

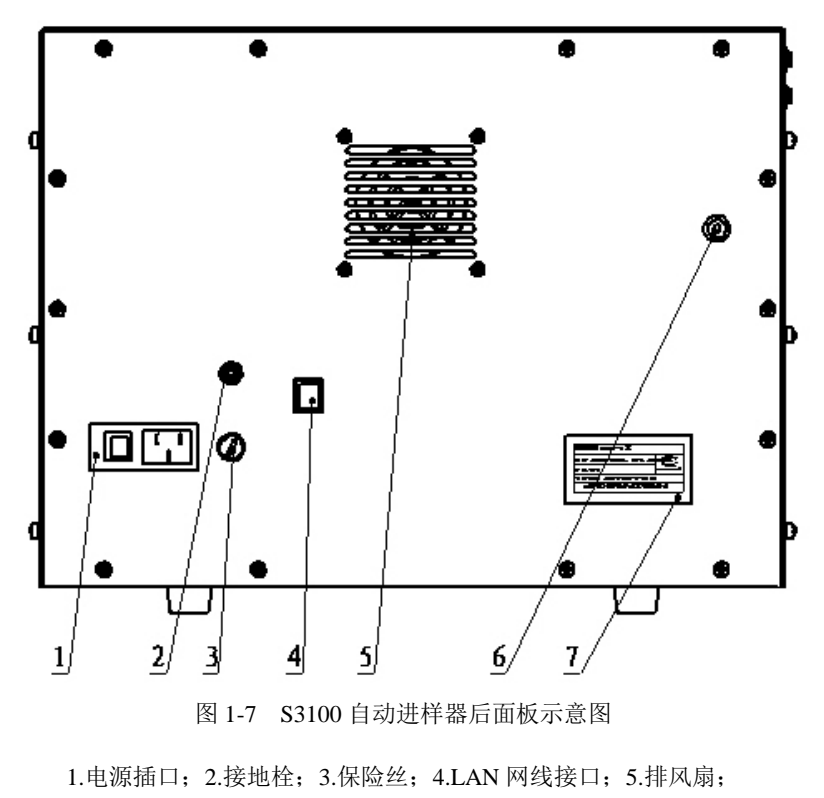

#### 1.7.2 S3100 后面板示意图

6.触发接口; 7.仪器铭牌

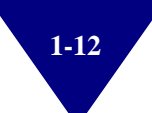

## 第2章 安装及运输

## 2.1 开箱检验

S3100 自动进样器采用木箱、瓦楞纸箱及塑料内衬包装,您在收到仪器后,请首先检查仪器外包装是否完整无破损,若发现外包装存在损坏迹象,请及时与依利特或当地经销商联系。

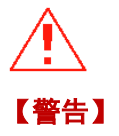

#### 如果您收到的仪器有损坏迹象,请不要尝试对仪器进行安装调试, 可以要求依利特进行检查,评估仪器状况。

#### 2.1.1 拆除包装

将装有 S3100 自动进样器的木箱正面朝上放置于水平的地面上。用钳 子将木箱禁锢铁片掰直,取下木箱上盖。使用剪刀或刀片划开纸箱顶 部胶带,取出自动进样器及配件并放置在桌面上,打开仪器包装膜。

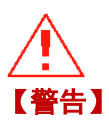

#### 由于自动进样器自身较重,建议拆卸、安装过程中有至少两人配合 操作。防止仪器不慎滑落造成仪器或人身伤害!

#### 2.1.2 装箱单

| 表 2-1 发货清单 |                    |    |    |
|------------|--------------------|----|----|
| 序号         | 名称                 | 单位 | 数量 |
| 1          | S3100自动进样器         | 台  | 1  |
| 2          | S3100自动进样器用户手册(光盘) | 张  | 1  |
| 3          | 产品检验合格证            | 本  | 1  |
| 4          | 售后服务联系卡            | 张  | 1  |
| 5          | 启动包                | 套  | 1  |

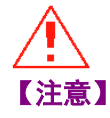

随箱附带的发货清单如与说明书中有出入,请以随箱附带的清单为 准,如有变动恕不另行通知。

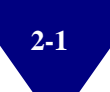

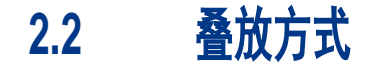

为确保仪器处于最佳工作状态,推荐按图 2-1 所示的位置进行摆放。

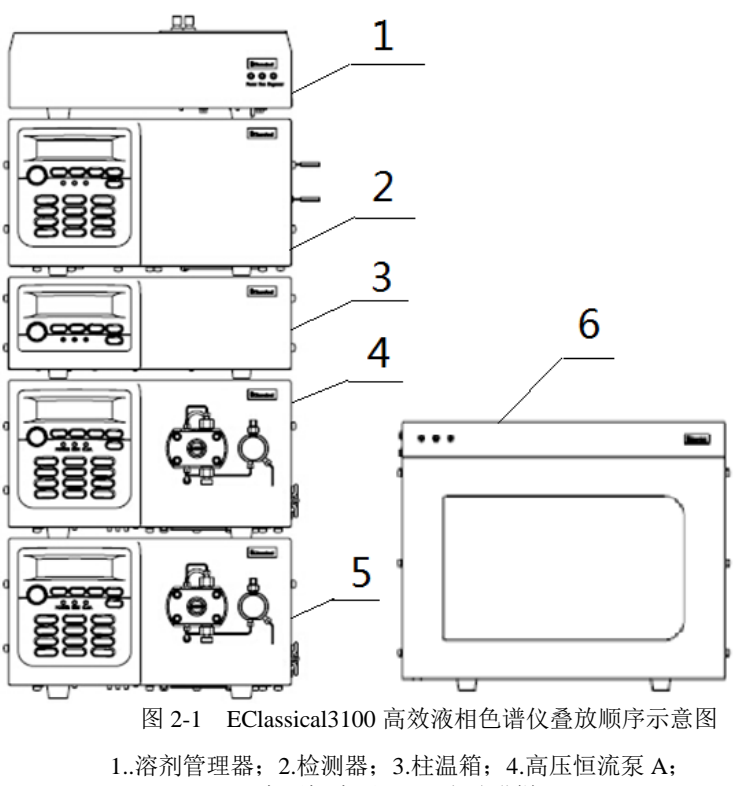

5.高压恒流泵 B; 6.自动进样器

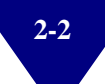

## 2.3 运输固定螺丝的拆除

为了避免运输中的撞击及震动对自动进样器内部机械结构造成损伤, 自动进样器内部安装了运输固定螺丝,请在仪器放置稳定后,将图 2-2 与图 2-3 所示固定螺丝拧下。

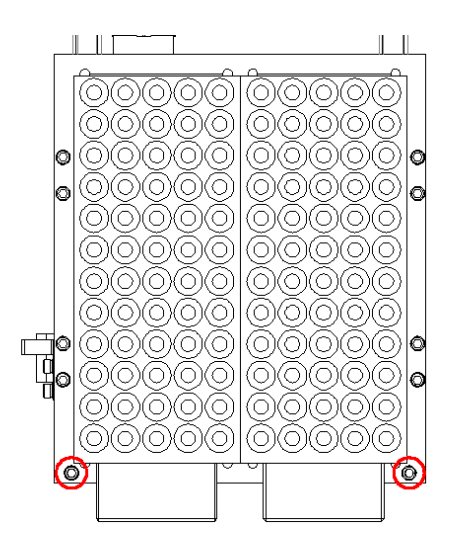

图 2-2 托盘运输固定螺丝

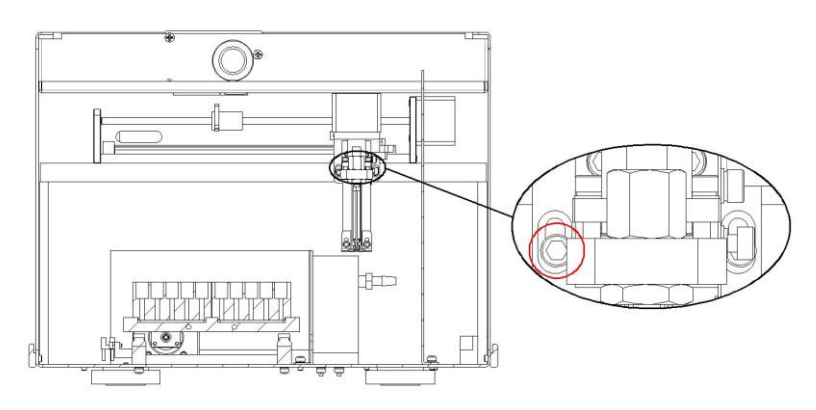

图 2-3 Z 轴运输固定螺丝

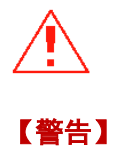

在接通自动进样器电源前必须拆卸运输固定螺丝,否则会造成电机 与丝杆的严重故障!

### 2.4 安装要求

#### 2.4.1 场地要求

#### ● 环境

自动进样器需参见表 2-2 所述的环境条件下进行工作。建议环境温度 变化小于 2℃/h。如果环境温度波动较大,样品体积可能随温度发生 微小变化。

表 2-2 环境要求

| 序号 | 类型     | 要求                   |
|----|--------|----------------------|
| 1  | 室内环境   | 室内应清洁无尘,无易燃易爆物品,排风良好 |
| 2  | 电磁场    | 附近无电磁噪音源干扰           |
| 3  | 工作温度范围 | 4~40°C(39~104∘F)     |
| 4  | 相对湿度   | 20%~80%,无冷凝          |

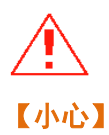

#### 请勿在温度波动过大的条件下使用自动进样器。

如果从温度过低的室外将仪器移入室内,请待仪器彻底恢复至室温 后再进行开启,防止凝固的溶剂对电磁阀与注射器产生损害。

• 工作台

S3100 自动进样器可以放置在正常的桌面或实验台上。如果要在工作 台上摆放完整的 EClassical3100 系统,应确保工作台能承受所有部件 的重量,并需在左侧额外留出约 10cm 的空间,右侧留出约 5cm,后 部留出约 15cm 的空间,以便于空气流通和电源线连接。

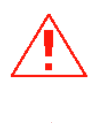

【警告】

#### 整套仪器应放在水平位置,否则有发生跌落的危险!

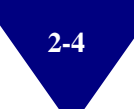

#### • 放置空间

S3100自动进样器放置位置需与计算机、检测设备接近,S3100自动进样器需要的面积为 600×500mm 大小,且台面需稳固水平。放置时左端离仪器至少预留 50mm 空间,右端至少预留 20mm 空间,后端至少预留 80mm 空间,以确保线路连接。

## 【警告】 整套仪器应放在水平位置,否则有发生跌落的危险!

#### 2.4.2 电源线

为保证仪器能够正常、安全的运转,请务必在指定的电压范围内使用 专用电源线。

- 接地,交流电源 220V±10%, 50Hz。
- 请选用 T2A/250V 保险丝。

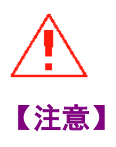

请选用依利特提供的专用电源线,如选用其他品牌或未知的电源线 可能导致电子元器件的损坏或人身伤害! 如果将仪器连接至高于适用范围的电网中,可能会使人员遭到电击

或损坏仪器!

请先拔掉自动进样器电源线后,再更换保险丝,以避免触电事故。 出于对人身安全及仪器保护的考虑,在仪器后部安装有外接保险丝。

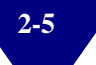

## 2.5 硬件安装

#### 2.5.1 泵与自动进样器管路连接

用标配的螺丝和刃环将流动相毛细管(不锈钢管或者 PEEK 管)安装在 自动进样器的进液口上,管的另一端与泵连接(梯度系统与混合器连 接)。详见图 1-6。

#### 2.5.2 自动进样器与检测器管路连接

样品毛细管(不锈钢管或者 PEEK 管)应该与仪器的出液口相连接,再 连接色谱柱,色谱柱另一端与检测器入口相连。

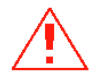

#### 【小心】 连接管路的过程时,溶剂可能会从管接头漏出,操作有毒、有害的 试剂可能会危害健康,请做好防护措施。

#### 2.5.3 同步触发接口连接

将同步接口连接至自动进样器后面板的触发连接端子,并将同步接口 与检测器触发线相连通讯连接。

#### 2.5.4 通讯网线

将两根网线分别插在路由器上的黄色接口上,其中蓝色网线的另一端 连接计算机网络接口,白色网线连接 S3100 后面板的网络接口。

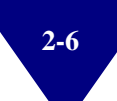

#### 2.5.5 洗液及洗液瓶

洗液在使用前,应严格使用孔径不大于 0.45µm 的滤膜过滤,并进行 脱气,否则其中的微小固体颗粒会严重损害注射器的使用寿命,降低 进样精度,而微小气泡会导致进样重复性变差。

脱气后的洗液倒入洗液瓶内,用配套瓶盖将洗液瓶密封。请将洗液瓶 按图 2-4 放至标准位置后,再将洗液管插入洗液瓶内,并确保管口位 于洗液瓶底部。

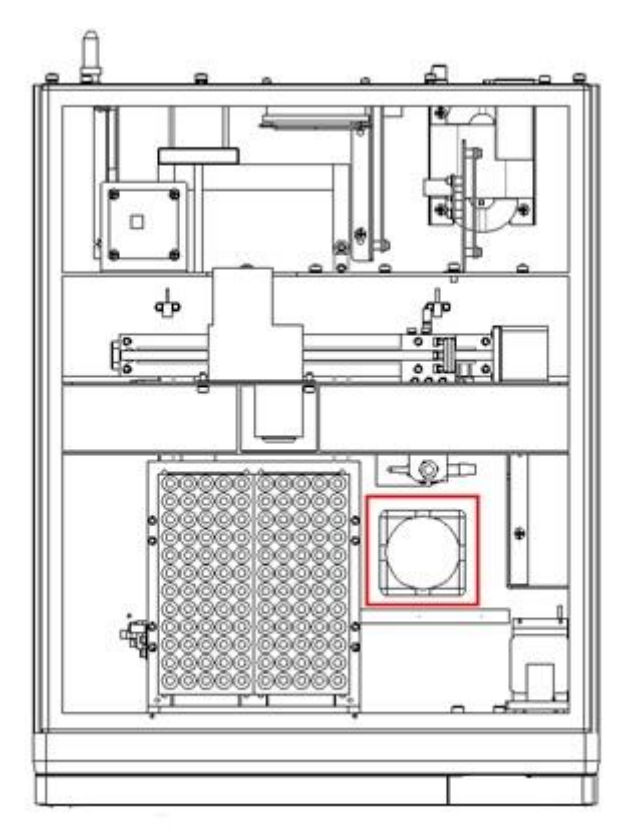

图 2-4 洗液瓶放置位置

#### 2.5.6 废液瓶

S3100 自动进样器废液通过废液管流入废液瓶中,废液管的一端连接 在右下方废液排放口处,另一端置于废液瓶内,废液瓶放置位置应低 于自动进样器的放置高度,且保证废液排放顺畅。

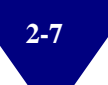

#### 2.5.7 样品架

自动进样器样品托盘分为左托盘(1#~60#)与右托盘(61#~119#,空 白),两个托盘下方的定位销位置不同,请按图 2-5 的样式摆放。

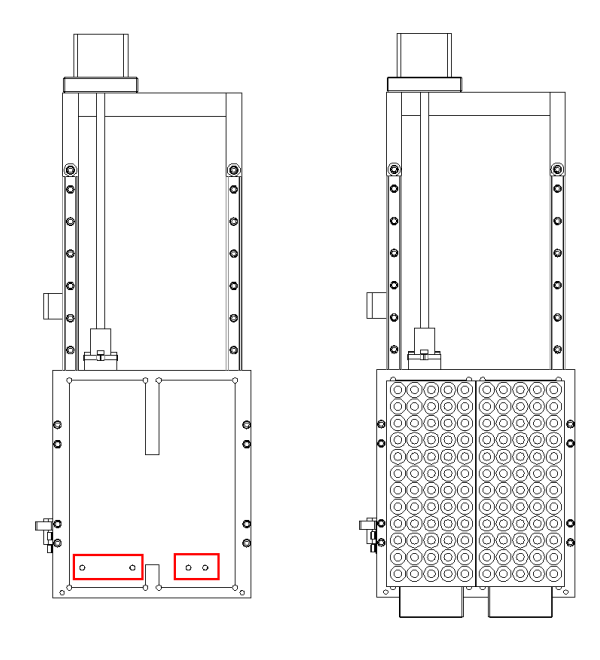

图 2-5 样品托盘的摆放

#### 2.5.8 注射器排气

在更换洗液瓶时,会造成洗液管前端洗液流失,使管内进入气泡,为 保证良好进样重复性,应在更换洗液瓶后进行注射器排气操作。通常 自动进样器将在开机后,自动进行自检与注射器排气工作,因此在开 机前,应先将洗液瓶放置好。如果在仪器自检后更换洗液瓶,请在更 换洗液瓶后,点击 Elitapex 色谱数据工作站中"自动进样器"模块中 的"清洗"按钮进行注射器排气。

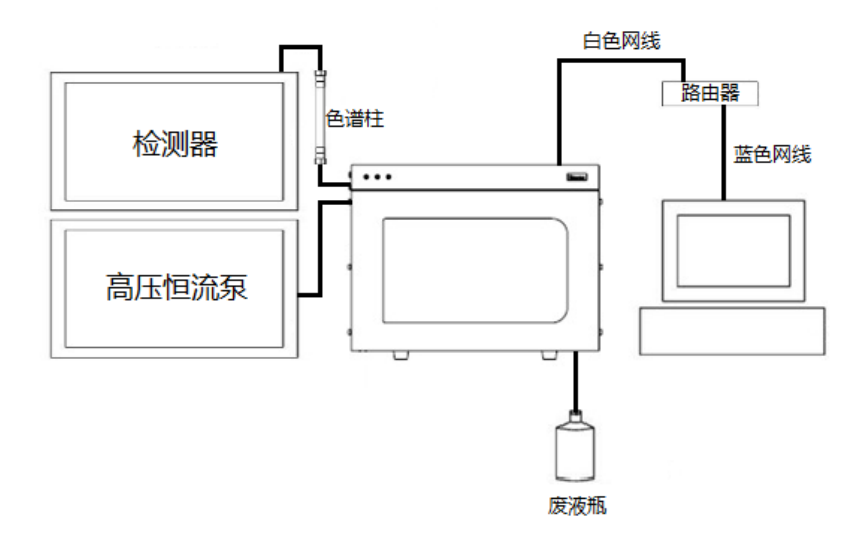

图 2-6 S3100 整体连接示意图

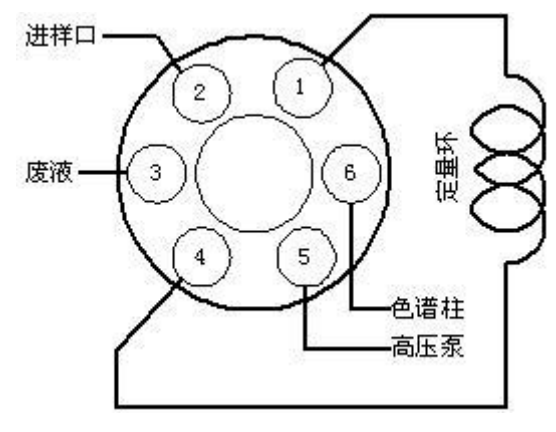

图 2-7 S3100 六通阀连接示意图

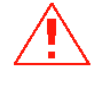

【警告】

用于连接 S3100 自动进样器的路由器为专用通讯路由器,不允许连接任何其他网络以及连线,否则可能会导致通讯稳定性与可靠性大幅下降甚至通讯中断,用户因私自连接网络造成的仪器通讯问题, 依利特有权拒绝进行维护及维修。

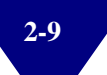

## 2.6 软件安装

自动进样器控制软件共分两种: Elitapex 色谱数据工作站(含 S3100 自动进样器控制模块)与 S3100 自动进样器控制模块。

使用我公司 EClassical3100 色谱系统的用户可使用 Elitapex 色谱数据 工作站(含 S3100 自动进样器控制模块),该软件能够全面控制以上 两个系统中的仪器与自动进样器。

使用我公司 P230II 色谱系统与 P1201 色谱系统的用户可使用 EC2006 色谱数据处理工作站配 S3100 自动进样器控制模块,两款软件能够 分别控制仪器与自动进样器。

其他客户可使用 S3100 自动进样器控制模块对自动进样器进行控制。

#### 2.6.1 计算机要求

#### 硬件要求

- 最低硬件要求: Intel Core 2 CPU, 2G内存, 1G以上的硬盘空间;
  (参考 Elitapex 色谱数据工作站的使用要求)
- 显示器最低分辨率: 1024×800, 64K 色(16 位真彩);
- 其它:加密锁使用的 USB 接口、用于安装软件的 CD-ROM 驱动器。

#### 操作系统要求

- Windows7 或更高版本的操作系统(参考 Elitapex 色谱数据工作 站的使用要求)。
- 确认用于运行 Elitapex/Chromsoft 色谱数据工作站的操作系统为 正版。
- 确认操作系统的防火墙处于关闭状态。
- ▶ 将操作系统中"使计算机进入睡眠状态"的选项设置为"从不"。
- 对网络适配器的属性进行设置,确认网络适配器"电源管理"选项中的"允许计算机关闭此设备以节约电源"处于未被选中状态。
- 用于连接 EClassical3100 高效液相色谱仪的计算机不建议安装杀 毒软件,且必须确保用于数据拷贝的移动存储设备不带有任何计 算机病毒。

#### 工作站要求

需要使用 Elitapex/Chromsoft 色谱数据工作站来控制仪器运行。

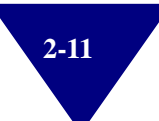

#### 2.6.2 计算机网络 IP 设置

安装两款软件中任一款软件前,应进行计算机网络设置(以 XP 系统 为例)。

在桌面上右键单击"网上邻居",并左键单击"属性"。

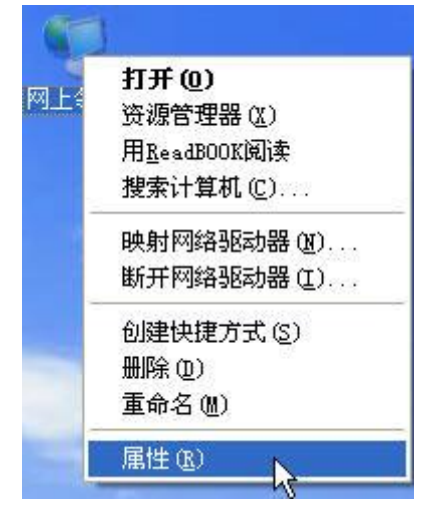

图 2-8 计算机网络设置图片 01

进入"网络连接"窗口后,右键单击"本地连接",并左键单击 "属性"。

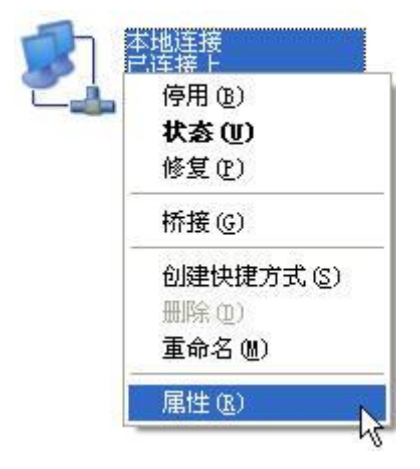

图 2-9 计算机网络设置图片 02
在"此连接使用下列项目"中选择"Internet 协议(TCP/IP)"后, 点击"属性"。

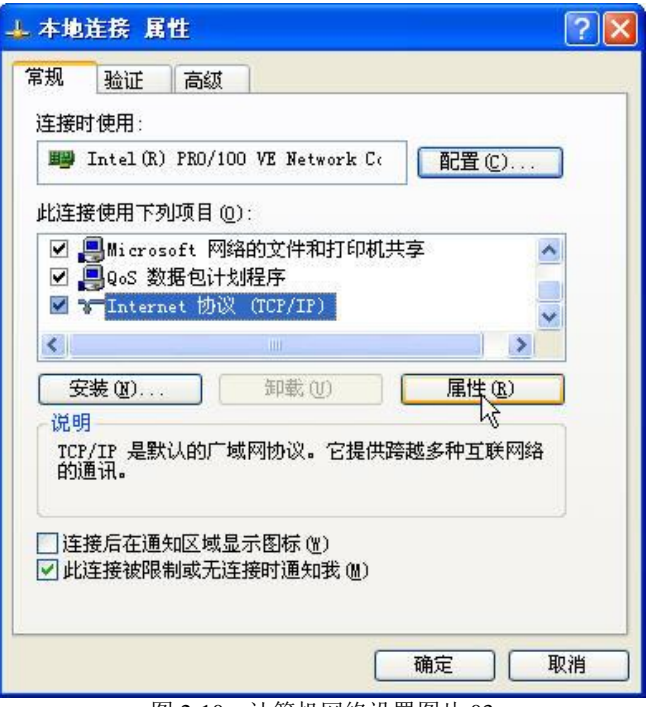

图 2-10 计算机网络设置图片 03

进入"Internet 协议(TCP/IP)属性"对话框后,按图 2-11 所示 IP 地址进行设置,设置完毕后点击"确定"。

| Internet 协议(TCP/IP)              | 【性 🛛 🛜 🔀                       |
|----------------------------------|--------------------------------|
| 常规 备用配置                          |                                |
| 如果网络支持此功能,则可以获<br>您需要从网络系统管理员处获得 | 取自动指派的 IP 设置。否则,<br>适当的 IP 设置。 |
| ④ 自动获得 IP 地址 (2)                 |                                |
| ─── 使用下面的 IP 地址(S):              |                                |
| IP 地址(I):                        |                                |
| 子网掩码 (U):                        |                                |
| 默认网关(D):                         | 1 1 1 1                        |
| ●自动获得 DNS 服务器地址(                 | <u>B)</u>                      |
| ● 使用下面的 DNS 服务器地址                | E(E):                          |
| 首选 DNS 服务器(P);                   |                                |
| 备用 DNS 服务器(A):                   |                                |
|                                  | 高级 (1)                         |
|                                  | 确定 取消                          |

图 2-11 计算机网络设置图片 04

再次点击"本地连接 属性"对话框中的"确定",使系统接受以上 改动。

| % <u>短证</u><br>车接时使用· |                                      |        |
|-----------------------|--------------------------------------|--------|
| 🎒 Intel (R)           | PRO/100 VE Network Co                | 置([)   |
| 北连接使用下列               | 刘项目 @):                              |        |
| ✓ ♣Micros             | oft 网络的文件和打印机共享                      | _      |
| 🗹 🎧 🛛 🔊               | net 协议(TCP/IP)                       | ~      |
| <                     |                                      |        |
| 安装(图)                 | 卸载 (1) 「「「」                          | 禹性 (R) |
| 说明                    |                                      |        |
| TCP/IP 是默的通讯。         | 认的广域网协议。它提供跨越多和                      | 中互联网络  |
|                       |                                      |        |
| 」连接后在通<br>7.此连接被限     | 知区域显示图标(W)<br>制成无连接时通知我(W)           |        |
| - PUKEJX'IKPK         | 033997-072320937 <u>66</u> 70327(00) |        |
|                       |                                      |        |
|                       |                                      |        |

图 2-12 计算机网络设置图片 05

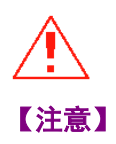

以LAN接口作为硬件通讯的方式要求客户计算机必须配置网络通讯 卡及相应驱动程序。

## 2.6.3 Elitapex 色谱数据工作站安装

Elitapex 色谱数据工作的安装,其安装方法见 Elitapex 色谱数据工作 站软件随盘附赠的使用说明书。

## 2.6.4 S3100 自动进样器控制模块安装

将 S3100 自动进样器控制模块安装光盘放入光驱,复制所有文件 夹,找到其中的"S3100ControlModule.exe"文件并双击,即可运 行。

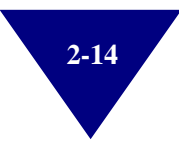

## 2.7 验证

正常情况下,我们的仪器是经过严格测试,确认合格后出厂的,其性 能完全符合国家标准与我公司规定,使用者一般无需验证。如若要对 安装后的仪器指标进行验证,使用者可以按照下面的方法进行验证:

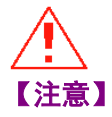

## 自动进样器的测试结果,受整个系统因素影响,务必确保除自动进 样器外的其他设备正常运作。

• 色谱条件

| 名称      | 内容              |
|---------|-----------------|
| 流动相     | 甲醇/水=85/15(v/v) |
| 色谱柱     | C18 色谱柱         |
| 流速      | 1.0mL/min       |
| 波长      | 254nm           |
| 响应时间    | 1.0S            |
| 自动进样器洗液 | 甲醇/水=85/15(v/v) |
| 标准样品    | 萘标准溶液           |

## • 方法设置

使用 Elitapex 中自动进样器的默认参数。

## • 进样重复性(S3100)

进样体积为 10μL, 重复进样 11~13 次, 取后 11 次峰面积计算 RSD 值。其 RSD 值≤0.5%。

## • 进样线性(S3100)

进样体积分别为 5μL、10μL、15μL、20μL、25μL, 各 3 次进样, 取 同体积进样峰面积平均值与进样体积做线性曲线, R<sup>2</sup> 应≥0.999。

## • 样品残留(S3100)

进样体积为 20μL, 萘标准样品与空白溶液各进一针, 以空白溶液进 样时萘的峰面积除以萘标准样品进样时萘的峰面积, 再乘以百分之 百, 残留应≤0.01%。

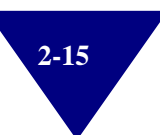

## 2.8 运输

自动进样器属于精密仪器,进行远距离运输时,请注意轻拿轻放, 剧烈的震动、跌落都有可能对仪器内部零件造成损伤。采用依利特 提供的随机原包装,可以有效缓冲电子零件和机械零件的物理震 动,使仪器得到最佳的保护。

当仪器需要搬运或返厂维修时,请按照下列步骤进行包装:

1) 关闭所有仪器电源。

- 2) 拔掉自动进样器电源线及网线。
- 3) 去除自动进样器与色谱仪其它单元部件间的连接管路。
- 4) 参考 2.3, 将运输固定螺丝重新拧回自动进样器上。
- 5) 将自动进样器放置在一个宽阔的平台上,使用专用包装包好。
- 6) 运输固定螺丝将原包装泡沫套入自动进样器框架中,固定好。
- 7) 将固定好的自动进样器小心地放入原包装箱内,对照发货清单将 其它配件也一并放入。
- 8) 用胶带将包装箱口封好,并放入运输木箱。
- 9) ⑨将包装好的仪器进行运输。

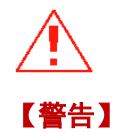

## 包装时,一定要对包装箱进行检查,若原包装箱已经破损,切勿使 用,应咨询当地代理商或与依利特客服人员联系解决!

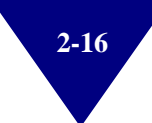

# 第3章 仪器操作

## 3.1 开、关机

**开机**:将后面板上总电源开关置于"I"位置,自动进样器进入通电 状态,前面板的电源指示灯变成红色。仪器在经过短时间自检后进入 正常运行状态,同时状态指示灯也会由无色转变为绿色且常亮。 **关机**:将后面板上总电源开关置于"O"位置。

## 3.2 准备工作

## 3.2.1 洗液的选择

使用 S3100 自动进样器进行实验前,应先观察洗液是否充足,并建议 在开启仪器之前,添加过滤并脱气的洗液。

选择洗液时,应考虑以下几点:

- 样品在洗液中有较好的溶解性。
- 洗液稳定性好,不会由于沉淀等原因而使进样阀和管路堵塞。
- 洗液和流动相可以任意比率混合,洗液不应产生干扰峰。
- 应该使用仪器允许 pH 值范围内的洗液。
- 通常情况下,流动相可以用做洗液,直接从流动相储液瓶中取用,
   但是流动相中含有缓冲盐时,可以用无盐的流动相作为洗液。

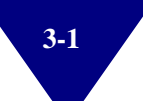

## 3.2.2 开机自检

将系统组织器后面板上总电源开关置于"I"位置,此时 S3100 自动 进样器将进行约 3 分钟的自检操作。

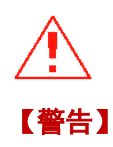

## S3100 自动进样器自检时,务必关好前门,绝不允许将手伸入仪器内 部,否则可能会对人体造成严重机械损伤!

## 3.2.3 放置样品托盘

待自动进样器自检完成后,用户可将样品托盘取出,放置完样品瓶 后,再放入自动进样器。

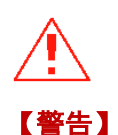

## 托盘必须按照左托盘(1#~60#)与右托盘(61#~119#, 空白)的顺 序放置平整,错误的放置方式可能使样品针或电机出现严重损伤!

## 3.2.4 样品瓶的选择

S3100 自动进样器推荐使用的样品瓶型号如表 3-1 所示。

表 3-1 推荐样品瓶型号

| 名称    | 规格    | 最小样品量  | 针尖距瓶底距离(设置) |
|-------|-------|--------|-------------|
| 标准样品瓶 | 1.8mL | ≈360µL | 1.0mm       |
| 标准套管  | 300µL | ≈15µL  | 2.0mm       |

【警告】

为保证 S3100 自动进样器进样性能,请使用推荐的标准样品瓶与套管。 如果使用非标准瓶与套管导致的进样重复性差、样品针损坏以及其他 后果由用户承担!

## 3.3 系统配置

使用 S3100 自动进样器之前,请在 Elitapex 色谱数据工作站的配置界面中,添加 S3100 自动进样器,并设定仪器序列号与取样深度,如图 3-1 所示。

| 系统设置   |                       |      |         |     |      |
|--------|-----------------------|------|---------|-----|------|
| 一写系统参数 |                       |      |         |     |      |
| 序列     | <del>ड</del> ि- 31000 | 000  | 定量环体积:  | 100 | ▼ uL |
| 托盘     | 选择: 120孔              |      | 注射器体积:  | 500 |      |
| 针尖距瓶底即 | 目阁: 1                 | • mm | 体积校正系数: | 0.7 | uL   |
|        |                       |      | 确定      |     | 取消   |

图 3-1 S3100 自动进样器系统配置

## 3.4 方法设置

在使用 S3100 自动进样器进行序列分析之前,首先应设置自动进样器方法,如图 3-2 所示。

|                                                             | 方法                     |                 | ×                                                                                                    |
|-------------------------------------------------------------|------------------------|-----------------|----------------------------------------------------------------------------------------------------|
| 写方法<br>清洗方式: ↓ 进样后清洗 _                                      | 进样模式:                  | 部分有损 ▼          |                                                                                                    |
| 清洗次数: 1 👤                                                   | 气泡体积:                  | 1 • uL          |                                                                                                    |
| 吸入样品速度: 5 <b>↓</b> uL/                                      | /s 清洗体积:               | 400 <b>•</b> uL | 統領加払いの際(                                                                                                    |
| 吸入液体速度: 15 <b>↓</b> uL/                                     | /₅ 额外进样体积:             | 40 uL           |                                                                                                    |
| 排出液体速度: 20 _ uL/                                            | s                      |                 | 打井     (央方士)     (安方士)     (安方士)     ((安方士))     ((安方士))     ((安方士))     ((安方士))     ((安方士))     ((安方士))     ((安方士))     (((安方士))     (((安方士))     ((((安方士)))     ((((((((((((((((((((((((( |
| 方法路径: C:\Program Files (x86)\E(<br>W3100\DefaultMet\Default | Classical<br>Path. met |                 | 另存为                                                                                                    |
|                                                             |                        | 确定              | 取消                                                                                                    |

图 3-2 S3100 自动进样器默认方法设置

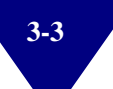

• 进样模式

共有三种进样模式可供选择,分别是满定量环进样、部分有损进 样、部分无损进样。

• 额外进样体积

满定量环进样、部分有损进样模式下额外损失的样品量,部分无损 进样模式下额外消耗的空白溶液量,该数值推荐使用 40μL,可以很 好的保证进样重复性,如有特殊需要可减少至不低于 30μL。

• 吸入样品速度

默认并可满足绝大多数样品粘度的吸入速度,如果样品特别粘稠, 可将此参数降低至 2。

• 气泡体积

用于隔离样品与清洗液或空白溶液间的气泡,可以很好的防止样品 扩散效应。通常 1μL 可以满足绝大多数情况下的需要。

• 清洗方式

共有四种模式可供选择,分别是不清洗、进样前清洗、进样后清洗、进样后清洗、进样前后清洗。推荐使用进样后清洗与进样前后清洗,这样既可以避免交叉污染,又能够防止凝固的样品对进样阀造成损伤。

• 吸入液体速度

对样品针进行清洗时,洗液的吸入速度。

• 排出液体速度

对样品针进行清洗时,洗液的排出速度。

• 清洗次数

依据清洗模式,进行清洗的次数。

• 清洗体积

每次清洗时消耗的洗液体积。

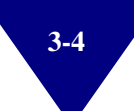

# 第4章 软件操作

**S3100** 自动进样器的操作模式为软件控制,不提供客户手动操作的面板及菜单。因此, S3100 的操作即控制软件的操作。

本章描述了 Elitapex 色谱数据工作站中关于自动进样器的操作以及 S3100 自动进样器控制模块的操作。

若您使用的是S3100自动进样器控制模块,请跳过4.1节,阅读"4.2 S3100自动进样器控制界面"简介。

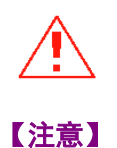

两款软件的安装见2.6软件的安装。

## 4.1 运行 Elitapex 并打开 S3100 自动进样器模块

Elitapex(含 S3100 自动进样器控制模块)安装完毕后,双击桌面上的

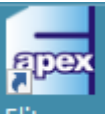

Elitapex 快捷方式进入 Elitapex 色谱数据工作站软件。如用户为 Windows7、Windows8 或以上系统,请以管理员身份运行程序, S3100 自动进样器控制模块同上。

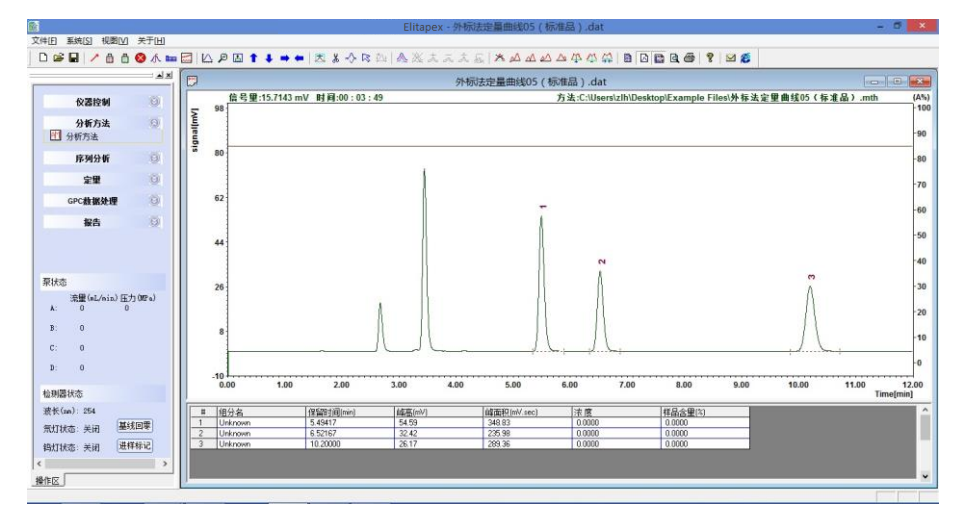

图 4-1 Elitapex 色谱数据工作站界面

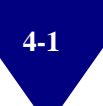

点击左侧功能菜单中的"仪器控制",进入"系统配置"功能对话框。

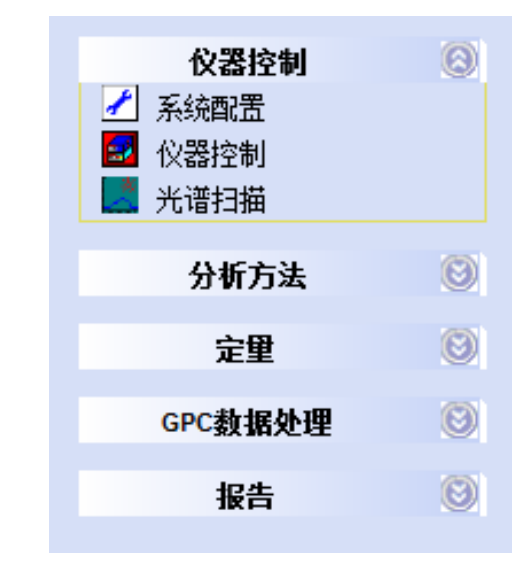

图 4-2 "仪器控制"菜单的"系统配置"功能

在"系统配置"对话框中,单击左侧"仪器列表"中的仪器名称, 点击"添加"将相应的仪器添加至"系统配置"中。

| 系统配置                                         | X                                          |   |
|----------------------------------------------|--------------------------------------------|---|
| 仪器列表:<br>ⅣV230II检测器<br>ⅣV3100检测器<br>P3100合测器 | 系統配置:<br>103100柱温箱<br>P3100复一A<br>P3100复一B |   |
|                                              | [                                          | X |
|                                              |                                            |   |
| 王朝的设备是:检测器,录A,录B,C                           | )3100柱温箱,S3100自动进样器                        |   |
| → 目前的设备是:检测器,录A,录B,C                         | 03100柱温箱,S3100自动进样器<br>确定                  |   |
| ヨョリカン皮育是:检测器,汞A,汞B,C ・ 打开仪器参数                | 03100柱温箱,S3100自动进样器<br>确定                  |   |

图 4-3 将"仪器列表"中的仪器添加至"系统配置"中

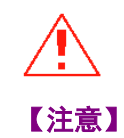

"系统配置"中应添加的仪器名称应与实际购买的仪器配置一致。

"系统配置"添加完毕后,点击"验证系统配置",验证当前仪器 是否与添加结果一致。一致后,点击"确定"退出"系统配置"对 话框。

点击左侧功能菜单中的"仪器控制",进入"仪器控制"功能对话框。

| 仪器控制             | 0 |
|------------------|---|
| 🥒 系统配置           |   |
| 🛃 仪器控制           |   |
| 🔜 光谱扫描           |   |
| (1)              |   |
| 分析力法             | Ø |
| 定里               | 8 |
| e e stiller ki m |   |
| GPC数据处理          | U |
| 报告               | 8 |
|                  |   |

图 4-4 "仪器控制"菜单的"仪器控制"功能

在"仪器控制"对话框上方选择"S3100 自动进样器",进入该对 话框后点击"设置 S3100 自动进样器"按钮进入 S3100 自动进样器 控制模块。

| () 《 化器控制               | x |
|-------------------------|---|
| S3100自动进样器              |   |
|                         | 1 |
| 设置S3100自动进样器            |   |
|                         |   |
|                         |   |
|                         |   |
|                         |   |
|                         |   |
| 打开仪器参数 保存仪器参数 发送仪器参数 确定 | ٦ |
|                         | - |

图 4-5 S3100 自动进样器控制对话框

|                                                                                                    | 61 62       | (63) (64) (05)    | <b>岸</b><br>列 | 是否执行<br>[双击] | 样品版号<br>[1~119号] | 重复改数<br>[1~99次] | 谨样符积<br>[D.1~5000.0uL] | 连样时间间所<br>[0.1~999.0min] | 递样方法     | 进样状态   |
|----------------------------------------------------------------------------------------------------|-------------|-------------------|---------------|--------------|------------------|-----------------|------------------------|--------------------------|----------|--------|
| 62 (53 (54 (55)                                                                                                    | (86) (67)   | (88) (69) (70)    | 1             | YES          | 2                | 2               | 5.0                    | 10.0                     | 育粉进料:met | 正长速得2改 |
|                                                                                                    |             |                   | 2             | YES          | 2                | 2               | 9.0                    | 10.0                     | 有极谨择.met | 未进祥    |
| $\left(47\right)\left(48\right)\left(49\right)\left(50\right)$                                                                                                    | (n)(n)      | (73) (74) (75)    | 3             | YES          | 2                | 2               | 10.0                   | 10.0                     | 育積谨样.met | 未選样    |
|                                                                                                    | 1 a a       | ããã               | 4             | YES          | 2                | 2               | 12.0                   | 10.0                     | 有极谨样.met | 未进样    |
|                                                                                                    | 00          |                   |               |              |                  |                 |                        |                          |          |        |
| ) (7) (3) (3) (4)                                                                                                    | (81) (82)   | (83) (84) (85)    |               |              |                  |                 |                        |                          |          |        |
|                                                                                                    | 20          | 000               |               |              |                  |                 |                        |                          |          |        |
| ) $(32)$ $(33)$ $(34)$ $(35)$                                                                                                    | (86) (87)   | (88) (89) (90)    |               |              |                  |                 |                        |                          |          |        |
| Sããã                                                                                                    | ŇĂ          | õõõ.              |               |              |                  |                 |                        |                          |          |        |
|                                                                                                    | (91) (92)   | (03) (94) (05)    |               |              |                  |                 |                        |                          |          |        |
| $) \bigcirc \bigcirc \bigcirc \bigcirc \bigcirc \bigcirc \bigcirc \bigcirc \bigcirc \bigcirc \bigcirc \bigcirc \bigcirc \bigcirc \bigcirc \bigcirc \bigcirc \bigcirc \bigcirc$ | 6 00        | $\bigcirc$        |               |              |                  |                 |                        |                          |          |        |
|                                                                                                    | 00          |                   |               |              |                  |                 |                        |                          |          |        |
| ) $(17)$ $(18)$ $(19)$ $(20)$                                                                                                    | (101) (102) | (103) (104) (105) |               |              |                  |                 |                        |                          |          |        |
|                                                                                                    | 1 × ×       |                   |               |              |                  |                 |                        |                          |          |        |
| (12) $(13)$ $(14)$ $(15)$                                                                                                    | (108) (107) | (108) (109) (110) |               |              |                  |                 |                        |                          |          |        |
|                                                                                                    | 00          | 000               |               |              |                  |                 |                        |                          |          |        |
|                                                                                                    |             |                   |               |              |                  |                 |                        |                          |          |        |
| 000                                                                                                    | (118) (117) | (118) (119) (11)  |               |              |                  |                 |                        |                          |          |        |
|                                                                                                    | 00          | 000               |               |              |                  |                 |                        |                          |          |        |
|                                                                                                    |             |                   | 1.00%         |              |                  |                 |                        |                          |          |        |
| 23. 12.                                                                                                    | 2122-311    | 125 (1-125 201 )  |               |              |                  |                 |                        |                          |          |        |

图 4-6 S3100 自动进样器控制模块

## 4.2 S3100 自动进样器控制界面简介

## 4.2.1 S3100 自动进样器模块控制界面

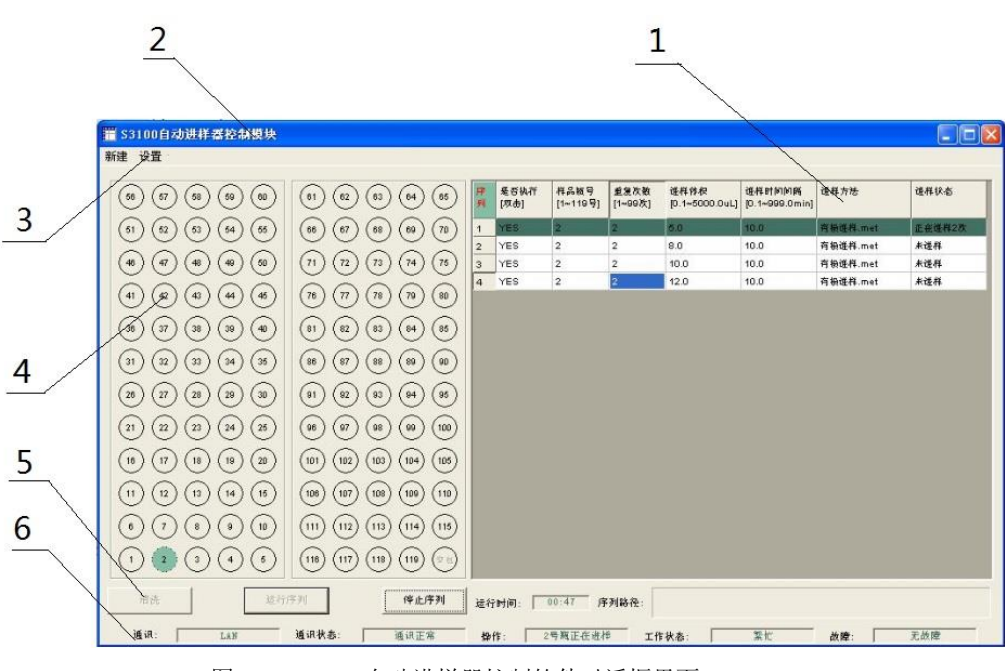

图 4-7 S3100 自动进样器控制软件对话框界面

4-5

## 4.2.2 功能模块简介

软件中各功能模块名称及功能如下:

#### • 流程编辑

流程编辑窗口用于编辑、显示当前自动进样器工作流程,详见 4.3 流程编辑。

● 标题栏

标题栏显示当前对话框或窗口的名称。

### • 功能菜单

功能菜单内包括【新建】、【设置】两种功能菜单,详见 4.4 功能菜 单。

## • 样品位置

样品位置是设置样品进样位置的功能模块,进样时通过双击样品位 置上的圆形图标确认进样位置。

### • 执行按钮

执行按钮可控制自动进样器进行清洗、运行、停止等操作,详见4.5 执行按钮。

#### • 状态显示

状态显示中显示了当前 S3100 自动进样器当前的通讯方式、通讯状态、当前操作、工作状态信息,详见 4.6 状态显示。

## 4.3 流程编辑

本节详细描述了如何在流程编辑中建立进样及清洗流程。 流程编辑中各参数的意义:

- 【序列】表示当前流程中各种操作的编号。
- 【是否执行】表示当前操作是否允许被执行。

"Yes" ——允许被执行。

"No"——不允许被执行。

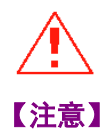

## 可以采用鼠标左键双击 "Yes" 或 "No"确认所在的序列是否执行。

- 【样品瓶号】表示当前操作针对的样品位置。该位置可通过双击
   具体的样品位置进行更改或按住鼠标左键进行托拽修改。
- 【重复次数】表示当前操作重复的次数。
- 【进样体积】表示当前操作进样的体积。
- 【进样间隔时间】表示当前一条命令开始执行到下一条命令开始 执行的间隔时间。
- 【进样方法】表示当前操作采用的样品路径及名称。
- 【进样状态】表示该行序列操作是否已执行。

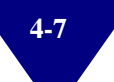

## 4.3.1 流程-方法设置

在使用 S3100 自动进样器进行序列分析之前,首先应设定自动进样器 方法,如图 4-8 所示。

| 进样设置                        |    |  |  |  |
|-----------------------------|----|--|--|--|
| 方法: C:\Program Files (x84 - | 打开 |  |  |  |
| 董复: 2 体积: 10 uL             | 新建 |  |  |  |
| 进样时间间隔: 1.5 min             | 修改 |  |  |  |
| ● "z"顺序 C "H"瓶/产            |    |  |  |  |
| 備定                          | 取消 |  |  |  |
|                             |    |  |  |  |

图 4-8 S3100 自动进样器默认方法设置

• 打开

打开已有的进样方法。

● 新建

新建一个进样方法。

● 修改

对已有的进样方法的修改。

• 重复

同一行重复进样的次数。

● 体积

进样体积。

• 进样时间间隔

进样时间间隔:多次进样时,以当前一次进样开始的时刻为起点, 经过设置的进样间隔时间后,下一次进样开始。

例:进样时间间隔设为 10min,既从当前一次进样开始时的时刻开始 计时,经过 10min 以后,下一次进样开始。

| 方法                                                                                                    | ×      |
|----------------------------------------------------------------------------------------------------|--------|
| 写方法         清洗方式:       逆样后清洗         清洗次数:       1         「洗次数:       1         マ       气泡体积:         1       マ         吸入样品速度:       5         マ       uL/s         ホンド       15         マ       uL/s         小       400         中山液体速度:       15         マ       uL/s         新外进样体积:       40         山       15         マ       uL/s         方法路径:       C: \Program Files (x86) \BClassical<br>m3100\DefaultMet\DefaultPath.met | 恢复初始设置 |
|                                                                                                    | 取消     |

图 4-9 S3100 自动进样器默认方法设置

### ● 清洗模式

共有四种模式可供选择,分别是不清洗、进样前清洗、进样后清洗、 进样前后清洗。推荐使用进样后清洗与进样前后清洗,这样既可以 避免交叉污染,又能够防止凝固的样品对进样阀造成损伤。

• 清洗次数

依据清洗模式,进行清洗的次数。

• 吸入样品速度

样品的吸入速度。

• 吸入液体速度

对样品针进行清洗时,洗液的吸入速度。

• 排出液体速度

对样品针进行清洗时,洗液的排出速度。

## • 进样模式

共有三种进样模式可供选择,分别是满定量环进样、部分体积进样 (有样品损失)、部分体积进样(无样品损失)。

#### • 气泡体积

用于隔离样品与清洗液或空白溶液间的气泡,可以很好的防止样品 扩散效应。通常 1μL 可以满足绝大多数情况下的需要。

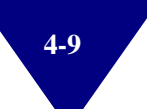

#### • 清洗体积

每次清洗时消耗的洗液体积。

### • 额外进样体积

满定量环进样、部分体积进样(有样品损失)模式下额外损失的样 品量,部分体积进样(无样品损失)模式下额外消耗的空白溶液量, 该数值推荐使用 40,可以很好的保证进样重复性,如有特殊需要可 减少至不低于 30。

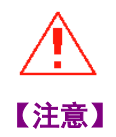

## 通常情况下,用户在保持默认值进行分析时,能够保证绝大多数的 实验都能够得到非常好的重复性,建议用户使用默认值。

## 4.3.2 流程-进样设置

在样品位置栏中选择需要进样的位置,双击鼠标左键,如图 4-10 所示。选择已建立的方法,输入进样次数与进样体积,点击"确定",如图 4-11 所示。

| S3100自动进样署控制模块<br>韭 设置  |                                                                                                    |         |              |                  |                 |                        |                          |          |        |
|-------------------------|----------------------------------------------------------------------------------------------------|---------|--------------|------------------|-----------------|------------------------|--------------------------|----------|--------|
| 55) (7) (53) (59) (80)  | (81) (82) (83) (84) (85)                                                                                                    | (平<br>列 | 是否执行<br>[双击] | 样品版号<br>[1~119号] | 重复改数<br>[1~99次] | 递样特积<br>[0.1~5000.0uL] | 进样时间间候<br>[0.1~999.0min] | 递程方法     | 使件状态   |
| 51 (52 (53 (54 (55)     | (86) (67) (88) (69) (70)                                                                                                    | 1       | YES          | 2                | 2               | 5.0                    | 10.0                     | 育粉进料-met | 正任使得2改 |
|                         |                                                                                                    | 2       | YES          | 2                | 2               | 9.0                    | 10.0                     | 育粮谨样.met | 未谨祥    |
| 40 (47) (48) (49) (50)  | $\begin{pmatrix} 11 \\ 12 \end{pmatrix} \begin{pmatrix} 12 \\ 12 \end{pmatrix} \begin{pmatrix} 13 \\ 12 \end{pmatrix} \begin{pmatrix} 14 \\ 14 \end{pmatrix} \begin{pmatrix} 16 \\ 15 \end{pmatrix}$ | 3       | YES          | 2                | 2               | 10.0                   | 10.0                     | 有檢選样.met | 未遂样    |
| 4) (4) (4) (4) (4)      | 78 (7) (78 (79 (80                                                                                                    | 4       | YES          | 2                | 2               | 12.0                   | 10.0                     | 有极进料.met | 未进样    |
| 30 (37 (38 (39 (40      | (81) (82) (83) (84) (85)                                                                                                    |         |              |                  |                 |                        |                          |          |        |
| 31 (22 (33 (34 (35      | (8) (8) (8) (8) (8)                                                                                                    |         |              |                  |                 |                        |                          |          |        |
| 28) (27) (28) (29) (30) | (91) (92) (93) (94) (95)                                                                                                    |         |              |                  |                 |                        |                          |          |        |
| 2) (2) (2) (24) (25)    | (06) (07) (06) (00) (100)                                                                                                    |         |              |                  |                 |                        |                          |          |        |
| 18 (17 (18 (19 (20      | (101 (102 (103 (104 (105                                                                                                    |         |              |                  |                 |                        |                          |          |        |
| 11 12 13 14 15          | (108) (107) (108) (109) (110)                                                                                                    |         |              |                  |                 |                        |                          |          |        |
| 6 7 8 9 10              | (11) (12) (13) (14) (18)                                                                                                    |         |              |                  |                 |                        |                          |          |        |
|                         | (18) (17) (18) (19) (19)                                                                                                    |         |              |                  |                 |                        |                          |          |        |
| 清洗 返行)                  | (字列) (华止序列                                                                                                    | 建行      | া লিশিগ      | 00:47 序          | 列路役:            |                        |                          |          |        |
| iffin: Lan              | 通识状态: 通识正常                                                                                                    | 静       | ft: 2        | 号瓶正在进行           | - IN            | F状态:                   | 致忙                       | 故障: 「    | 无故障    |
|                         | 图 4-10 建立                                                                                                    |         | ·个讲          | 样流利              | 图示              | 1                      |                          |          |        |

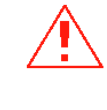

【注意】

4-10

对于部分体积进样的客户来说,为保证重复性,进样体积不得超过 50 µL,若更换定量环进行满定量环实验,进样体积不得超过200 µL。

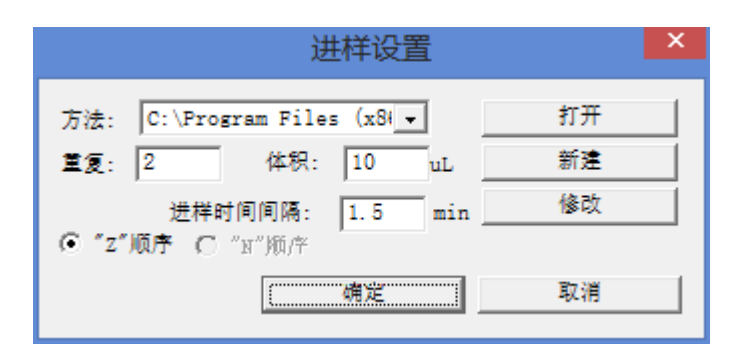

图 4-11 建立一个进样流程图示 2

若希望一次选择多个样品瓶以同样的进样方式进样,可用鼠标左键 在样品位置栏中拖拽选择一个范围的样品位置,如图 4-12。

| 🔲 S3100自动进样器控制模块 - 🗆                                                                                                    |                          |    |              |                  |                 |                        | - 🗆 🗙                    |                 |      |
|----------------------------------------------------------------------------------------------------|--------------------------|----|--------------|------------------|-----------------|------------------------|--------------------------|-----------------|------|
| 新建 设置                                                                                                    |                          |    |              |                  |                 |                        |                          |                 |      |
| 68 67 68 69 00                                                                                                    | 61 62 63 64 65           | 序列 | 是否执行<br>[双击] | 样品瓶号<br>[1~119号] | 重复次数<br>[1~99次] | 进样体积<br>[0.1~5000.0uL] | 进样时间间隔<br>[0.1~999.0min] | 进样方法            | 进样状态 |
| (51) (52) (53) (54) (55)                                                                                                    | 66 67 68 69 70           | 1  | YES          | 61               | 6               | 1.0                    | 10.0                     | DefaultPath.met | 未进样  |
|                                                                                                    |                          | 2  | YES          | 62               | 6               | 1.0                    | 10.0                     | DefaultPath.met | 未进样  |
| (46) (47) (48) (49) (50)                                                                                                    | (71) (72) (73) (74) (75) | 3  | YES          | 63               | 6               | 1.0                    | 10.0                     | DefaultPath.met | 未进样  |
|                                                                                                    |                          | 4  | YES          | 64               | 6               | 1.0                    | 10.0                     | DefaultPath.met | 未进样  |
| $\begin{pmatrix} 41 \\ 42 \\ 43 \\ 44 \\ 45 \\ 45 \\ 45 \\ 45 \\ 41 \\ 45 \\ 45$                                                                                              |                          | 5  | YES          | 65               | 6               | 1.0                    | 10.0                     | DefaultPath.met | 未进样  |
|                                                                                                    |                          | 6  | YES          | 66               | 6               | 1.0                    | 10.0                     | DefaultPath.met | 未进样  |
|                                                                                                    |                          | 7  | YES          | 67               | 6               | 1.0                    | 10.0                     | DefaultPath.met | 未进样  |
| 31 32 33 34 35                                                                                                    |                          | 8  | YES          | 68               | 6               | 1.0                    | 10.0                     | DefaultPath.met | 朱进样  |
|                                                                                                    |                          | 9  | YES          | 69               | 6               | 1.0                    | 10.0                     | DefaultPath.met | 未进样  |
| (28) (27) (28) (29) (30)                                                                                                    | (91) (92) (93) (94) (95) | 10 | YES          | 70               | 6               | 1.0                    | 10.0                     | DefaultPath.met | 未进样  |
|                                                                                                    |                          | 11 | YES          | 71               | 6               | 1.0                    | 10.0                     | DefaultPath.met | 未进样  |
| (21)(22)(23)(24)(25)                                                                                                    | (96)(97)(98)(99)(100)    | 12 | YES          | 72               | 6               | 1.0                    | 10.0                     | DefaultPath.met | 未进样  |
|                                                                                                    |                          | 13 | YES          | 73               | 6               | 1.0                    | 10.0                     | DefaultPath.met | 未进样  |
|                                                                                                    |                          | 14 | YES          | 74               | 6               | 1.0                    | 10.0                     | DefaultPath.met | 未进样  |
|                                                                                                    |                          | 15 | YES          | 75               | 6               | 1.0                    | 10.0                     | DefaultPath.met | 未进样  |
|                                                                                                    |                          |    |              |                  |                 |                        |                          |                 |      |
|                                                                                                    | (11) (12) (13) (14) (15) |    |              |                  |                 |                        |                          |                 |      |
|                                                                                                    |                          |    |              |                  |                 |                        |                          |                 |      |
| $\bigcirc \bigcirc \bigcirc \bigcirc \bigcirc \bigcirc \bigcirc \bigcirc \bigcirc \bigcirc \bigcirc \bigcirc \bigcirc \bigcirc \bigcirc \bigcirc \bigcirc \bigcirc \bigcirc $ |                          |    |              |                  |                 |                        |                          |                 |      |
| 清洗         运行序列         停止序列         运行时间:         00:00         序列路径:                                                                                                    |                          |    |              |                  |                 |                        |                          |                 |      |
| 通讯: LAN 通讯状态: 通讯正常 操作: 查询 工作状态: 空闲 载降: 无故障                                                                                                    |                          |    |              |                  |                 |                        |                          |                 |      |
| 图 4-12 一次选择多个样品瓶进样图示                                                                                                    |                          |    |              |                  |                 |                        |                          |                 |      |

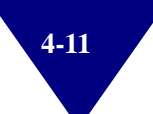

## 4.4 功能菜单

本节详细讲述了功能菜单的功能及操作方法。

## 4.4.1 【新建】菜单

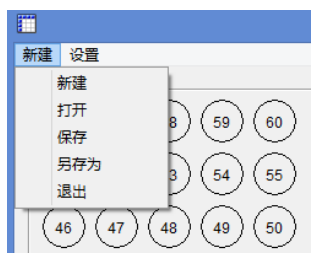

图 4-13 【新建】菜单

- 【新建】清空流程编辑中的所有内容,重新建立新的流程。
- 【打开】打开一个保存过的流程。
- ▶ 【保存】保存当前流程。
- 【另存为】将当前流程保存为另一个流程文件。
- 【退出】退出自动进样器控制模块。

## 4.4.2 【设置】菜单

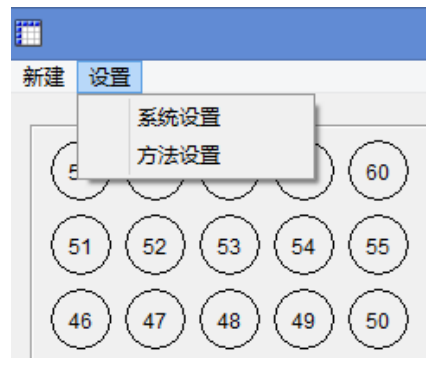

图 4-14 【设置】菜单

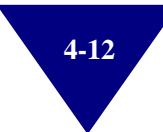

|              |         | ×          |       |    |
|--------------|---------|------------|-------|----|
| ┌─写系统参数 ──── |         |            |       |    |
| 序列号:S-       | 3100000 | 定量环体积:     | 100 💌 | uL |
| 托盘选择:        | 120孔 👻  | 注射器体积:     | 500 🖵 | uL |
| 针尖距瓶底距离:     | 1 •     | mm 体积校正系数: | 0.7   | uL |
|              |         | (  确定      | 取消    |    |

• 【系统设置】左键点击进入"系统设置"对话框,见图 4-15。

图 4-15 "系统设置"对话框

"序列号"——填入自动进样器的仪器编号。

| "托盘选择"——默认为 120 孔托盘 | 盘,如有特殊需要可进行更改。 |
|---------------------|----------------|
| "针尖距瓶底距离"——默认为 1m   | m,可根据实验要求自行更改。 |
| "定量环体积"——默认为100µL,  | 可根据实验要求自行更改。   |
| "注射器体积"——默认为 500µL, | 如有特殊需要,可进行更改。  |

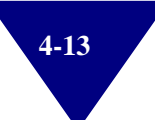

## 4.5 执行按钮

- 【清洗】自动进样器在使用前或是管路没有充满时操作此项。
- 【运行】点击运行可使自动进样器进入运行状态。若自动进样器 正在工作,则"运行"按钮不可用或无效。停止后再次运行自动 进样器可遇到如下状态,如图 4-16 所示。

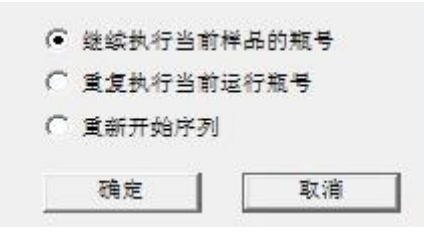

图 4-16 继续运行序列时的三种不同选择

| 序列 | 是否执行<br>[双击] | 样品瓶号<br>[1~119号] | 重复次数<br>[1~99次] | 进样体积<br>[0.1~5000.0uL] | 进样时间间隔<br>[0.1~999.0min] | 进样方法     | 进样状态  |
|----|--------------|------------------|-----------------|------------------------|--------------------------|----------|-------|
| 1  | YES          | 119              | 5               | 2.0                    | 4.0                      | 有损进样.met | 未进样   |
| 2  | YES          | 119              | 5               | 2.0                    | 4.0                      | 有损进样,met | 已进样3次 |
| 3  | YES          | 119              | 5               | 2.0                    | 4.0                      | 有损进样.met | 未进样   |
| 4  | YES          | 119              | 5               | 2.0                    | 4.0                      | 有损进样.met | 未进样   |

图 4-17 进样状态举例

"继续执行当前的样品号的样品"——从停止操作时的状态继续执行下一条序列命令。

例:如图 4-17 所示,从第2 行序列的第4 次开始执行命令。

"重复执行当前运行瓶号"——从停止操作时的该行序列的第 1 次 开始执行命令。

例:如图 4-17 所示,从第 2 行序列的第 1 次开始执行命令。

"重新开始序列"——从第1行开始运行序列。

例:如图 4-17 所示,从第1行的第1次开始执行命令。

【停止】停止当前自动进样器的任何操作。

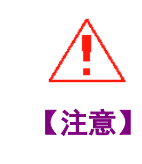

4-14

首次使用、长时间不用或更换洗液后必须进行多次"清洗"操作!

## 4.6 状态显示

- 【通讯】此处显示当前通讯方式:LAN,表示当为网络接口通讯。
- ▶ 【通讯状态】此处显示当前通讯状态:正常、未激活或错误。

"通讯正常"——表示当前通讯正常。

"正在重连"——表示当前通讯不正常,可能是网络连接或序 列号错误。

- 【操作】提示用户当前自动进样器正在进行的操作。
  - "查询"——表示当前正在查询上位机的命令。
  - "正在清洗"——表示当前自动进样器正在进行清洗。
  - "正在进样"——表示当前自动进样器正在进行进样。

"正在重连"——表示当前通讯不正常,可能是网络连接错误,可能是仪器序列号错误。

- 【工作状态】提示用户当前自动进样器正在进行的状态。
  - "繁忙"——表示当前自动进样器正在执行上位机操作。

"空闲"——表示当前通自动进样器未进行。

● 【故障】提示用户自动进样器当前是否有故障。

"正常"——表示当前自动进样器正常。

"查询失败"——表示当前通自动进样器未进行连接或连接失败。

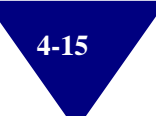

## 4.7 常见故障排查与处理

自动进样器在运行过程中有时出现故障,若通过查看常见故障及解决 方法表未能解决,请与本公司客服或当地代理商联系。

## 4.7.1 进样重复性不好

进样重复性不好是自动进样器使用中,较易出现的问题之一。请按照 以下几点检查系统:

### • 洗液不足或洗液管口高于洗液液面

洗液瓶必须放置在规定位置上,必须确保有足够洗液,并且洗液管口位于洗液液面以下。

#### • 洗液脱气不足

极微小的气泡,都能够影响重复性,尤其是当进样体积很小的时候。因此,洗液必须经过严格脱气再使用。

### • 气泡体积过大

S3100 自动进样器提供 1~5μL 气泡体积供选择,当样品粘度或吸入 速度较快时,气泡体积过大(如 4~5μL),有可能使进样重复性变差。

### • 吸入速度过快

当样品粘度较高时,降低进样时的吸入速度能够显著改善进样重复性,S3100自动进样器默认吸入速度为 5μL/s,一般能够满足绝大多数样品的要求,如果在默认吸入速度下无法达到很好的进样重复性,可尝试将吸入速度更改为 2μL/s。

## • 注射器活塞磨损

注射器可能因使用时间过长或洗液未经过滤脱气等问题,使注射器 活塞或注射器管壁产生磨损,造成漏气,使进样重复性变差。用户 可进行更换注射器或活塞的操作来改善进样重复性。

#### ● 样品瓶的选择

请使用本公司提供的标准样品瓶,未经依利特认可的样品瓶也会导 致进样重复性变差。

#### • 进样阀的磨损

自动进样器长期进行易析出的样品分析,样品未经过 0.45μm 滤膜过 滤,或进样后不进行清洗操作,均可能使进样阀转子被固体颗粒磨 损,导致进样重复性变差甚至渗漏。

### • 2位3通隔离电磁阀污染

洗液的洁净度不够(杂质或细菌等)可能使 2 位 3 通隔离电磁阀的 隔膜污染,致使密封不严。请务必确保洗液的洁净程度,不使用含 水量高的洗液。

### • 部分体积进样(无样品损失)模式下,空白溶液不足

部分体积进样(无样品损失)模式下,必须保证右侧托盘的空白位 置上,放置有空白溶液的样品瓶,且保证空白溶液充足。

### • 高压恒流泵流量不稳定

除自动进样器设备自身问题外,如果系统的高压恒流泵流量不稳定, 同样可能造成进样重复性不好。

#### • 色谱柱损坏或平衡时间不够

当色谱柱损坏,或系统平衡时间不够时,也可能会出现重复性不好 的问题,必要时请更换色谱柱,延长系统的平衡时间。

## • 实验环境温度不稳定

请按照前文中规定的温度条件使用本仪器,并在有条件的情况下配 套使用 EClassical O3100 色谱柱恒温箱,以得到更理想的实验数据。

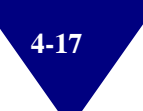

## 4.7.2 进样不出峰

进样不出峰请按照以下几点检查系统:

#### • 进样体积为零

请检查序列分析中,进样体积的输入值,如果为0,则不进样。

• 样品不足

当样品瓶液面低至一定程度时,样品无法被吸入,因此会导致进样 不出峰。此时,应向瓶内补充样品。

### • 样品瓶位置错误

请核准序列表中输入的样品瓶号与实际放入样品托盘的位置一一对 应,否则因为放置错误,而将空气注入系统。

#### • 2位3通电磁阀故障

当 2 位 3 通电磁阀出现故障时,样品不会被吸入进样阀内,因此会导致进样不出峰。

## • 进样阀故障

当进样阀故障时,样品不会被切换至系统内,因此会导致进样不出 峰。

#### ● 高压恒流泵压力为零

请注意检查泵的压力是否为零,此时系统流动相并未处于流动状态,因此不会出峰,请参照《P3100 高压恒流泵用户手册》的相关内容检查高压恒流泵。

### ● 氘灯/钨灯未点亮

用户检测器的氘灯/钨灯未点亮的情况下,不会出现任何峰信号。

### ● 波长设置错误

请检查检测器的波长设置,错误的波长可能会导致无峰。

#### • 流动相配制错误

请核准流动相的配制,如果有机溶剂比例不足以将物质从色谱柱上 洗脱,可能会造成无峰的问题。

## 4.7.3 柱效下降或峰宽变大

## • 连接管路渗漏

请检查自动进样器的出、入接口,样品针连接,2位3通电磁阀接头 是否存在漏液问题。

## • 部分体积进样(无样品损失)模式

请检查,在该模式下进样,是否将空白溶液瓶装满溶液,放至样品 托盘的空白位置。

## • 样品浓度或进样体积过大

浓度或体积过大的样品会造成色谱柱饱和使得柱效下降。

## • 色谱柱达寿命上限

已达使用寿命的色谱柱柱效通常较低,请更换性能优良的色谱柱。

### • 流动相配制错误

错误的溶剂比例、缓冲盐、pH 值均可能造成柱效降低。

## • 缓冲溶液变质(尤其是离子对试剂)

缓冲溶液变质会导致溶液的离子浓度与 pH 值发生变化,可能造成柱效降低。

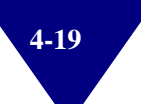

常见故障及解决方法见表 4-1。

表 4-1 故障排查与处理对照表

| 故障现象          |                             | 解决方法                                                                                                    |
|---------------|-----------------------------|----------------------------------------------------------------------------------------------------|
|               | 洗液不足或洗液管口高于洗液液面             | <ol> <li>1) 补充洗液</li> <li>2) 将洗液管插入液面以下</li> </ol>                                                              |
|               | 洗液脱气不足                      | 对洗液重新进行脱气                                                                                                    |
|               | 气泡体积过大                      | 减小气泡体积                                                                                                    |
|               | 吸入速度过快                      | 降低吸入速度                                                                                                    |
|               | 注射器活塞磨损                     | 更换注射器或活塞                                                                                                    |
|               | 样品瓶的选择                      | 使用推荐的标准样品瓶                                                                                                    |
| 进栏重有州不起       | 进样阀的磨损                      | 维修进样阀转子                                                                                                    |
| 近杆里发住小灯       | 2位3通隔离电磁阀污染                 | 更换部件                                                                                                    |
|               | 部分体积进样(无样品损失)模式下,空白溶<br>液不足 | 添加空白溶液                                                                                                    |
|               | 高压恒流泵流量不稳定                  | <ol> <li>1) 排除气泡</li> <li>2) 清洗过滤杯组件</li> <li>3) 清洗单向阀</li> </ol>                                               |
|               | 色谱柱损坏或平衡时间不够                | <ol> <li>1) 更换色谱柱</li> <li>2) 延长平衡时间</li> </ol>                                                                 |
|               | 实验环境温度不稳定                   | <ol> <li>1) 尽量选择稳定的温度实验</li> <li>2) 使用 O3100 色谱柱温箱</li> </ol>                                                   |
|               | 进样体积为零                      | 修改进样体积重新进样                                                                                                    |
|               | 样品不足                        | 添加足够的样品                                                                                                    |
|               | 样品瓶位置错误                     | 将样品瓶放至正确位置                                                                                                    |
|               | 2位3通电磁阀故障                   | 请联系依利特客服中心                                                                                                    |
|               | 进样阀故障                       | 请联系依利特客服中心                                                                                                    |
|               | X/Y/Z/S 轴电机故障               | 请联系依利特客服中心                                                                                                    |
| 进样个出峰         | 高压恒流泵压力为零                   | <ol> <li>1) 检查放空阀是否被打开</li> <li>2) 检查系统是否严重漏液</li> <li>3) 排除气泡</li> <li>4) 清洗过滤杯组件</li> <li>5) 清洗单向阀</li> </ol> |
|               | 氘灯/钨灯未点亮                    | 重新点亮氘灯/钨灯                                                                                                    |
|               | 波长设置错误                      | 重新设置波长                                                                                                    |
|               | 流动相配制错误                     | 重新配制流动相                                                                                                    |
|               | 连接管路渗漏                      | <ol> <li>1) 重新紧固管路接头</li> <li>2) 更换刃环螺丝后重新紧固</li> </ol>                                                         |
|               | 部分体积进样(无样品损失)模式             | 确认空白溶液足够且位置正确                                                                                                   |
| 柱效下降或峰宽<br>亦士 | 样品浓度或进样体积过大                 | 降低样品浓度或减小样品体积                                                                                                   |
| 文人            | 色谱柱达寿命上限                    | 更换性能优良的色谱柱                                                                                                    |
|               | 流动相配制错误                     | 重新配制流动相                                                                                                    |
|               | 缓冲溶液变质(尤其是离子对试剂)            | 重新配制缓冲溶液                                                                                                    |

# 第5章 维护和维修

为了保障自动进样器正常运行,需要对某些组件进行维护和维修。维 护主要是指简单的维修,此类维修一般可以通过前面板进行。而维修 主要是指那些需要更换内部零件,需要将自动进样器进行拆卸维修。

## 5.1 注射器活塞更换

当 S3100 自动进样器的注射器使用一段时间后,由于洗液中的固体颗 粒或者长期的机械摩擦,不可避免会造成注射器活塞磨损,使得注射 器漏液以及进样重复性下降,此时需要对注射器的活塞进行更换。

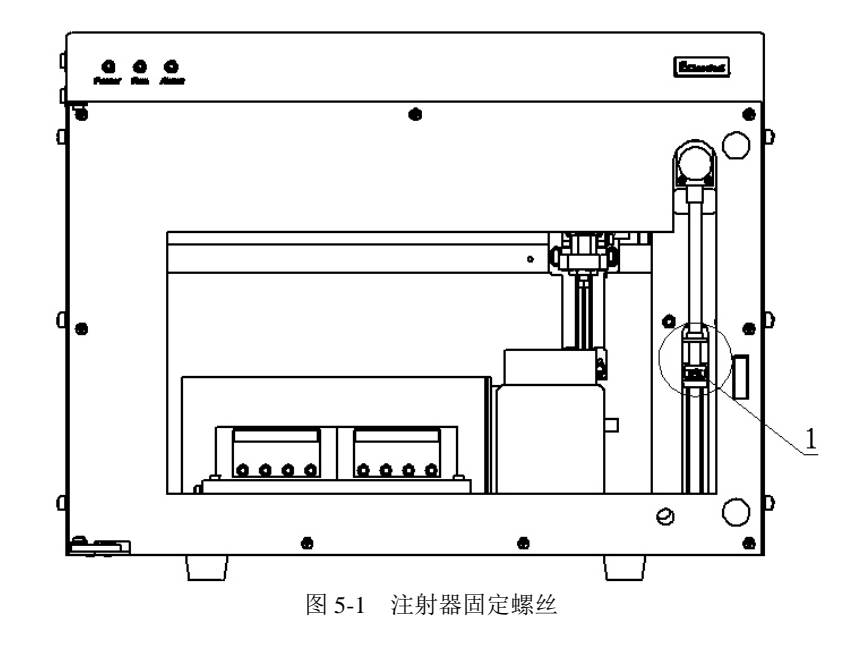

具体更换步骤如下:

- 1) 打开自动进样器电源,等待自动进样器自检完成。
- 打开 S3100 用户手册光盘中的辅助工具,点击"更换注射器准备" 按钮。
- 3) 松开注射器底端的固定螺丝,将注射器顺时针旋转拧下。
- 4) 拔出注射器活塞杆,取下注射器活塞。
- 5) 将全新活塞平置与桌面上,安装孔朝上。
- 6) 将活塞杆对准活塞安装孔,向下用力,将活塞装上。
- 7) 将活塞杆插入注射器。
- 8) 将注射器逆时针旋转装上。
- 疗紧注射器底端固定螺丝,注意拧紧时活塞杆与固定位置必须垂直。
- 10) 点击"更换注射器完成"按钮。

## 5.2 注射器更换

当 S3100 自动进样器的注射器使用超出寿命后,由于玻璃的不可逆磨损,使得更换注射器活塞也无法解决注射器漏液问题,此时需要更换注射器。

具体更换步骤如下:

- 1) 打开自动进样器的电源,等待自动进样器自检完成。
- 打开 S3100 用户手册光盘中的辅助工具,点击"更换注射器准备" 按钮。
- 3) 松开注射器底端的固定螺丝,将注射器顺时针旋转拧下。
- 4) 将新注射器逆时针旋转装上。
- 疗紧注射器底端固定螺丝,注意拧紧时活塞杆与固定位置必须垂直。
- 6) 点击"更换注射器完成"按钮。

## 5.3 样品环更换

S3100 自动进样器标准配置的样品环体积为 100μL,对于希望进样体 积为 10μL、20μL 等的用户,如果希望有更好的进样重复性 (RSD<0.3%),可以选择购买一个 10μL、20μL 样品环,进行样品 环更换。

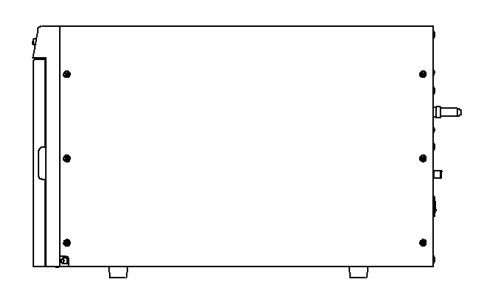

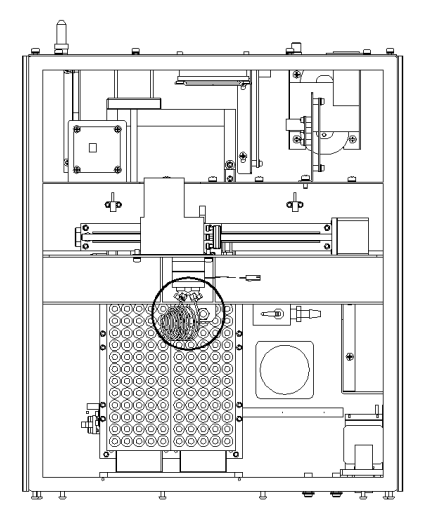

图 5-2 拆卸外罩与样品环位置

具体更换步骤如下:

- 1) 拆卸自动进样器外罩螺丝,打开自动进样器外罩。
- 用 1/4 "~5/16 "扳手拆下进样阀上 1#与 4#位置的螺丝,取下样 品环。
- 将新样品环,按照"2.5.1管路连接"的要求,装入进样阀 1#与 4#位置。
- 4) 扣好自动进样器外罩, 拧上后面板螺丝。

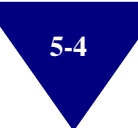

## 5.4 进样针更换

通常情况下, S3100 自动进样器的样品针十分坚固, 且设备具有优良的定位性能, 样品针一般是不会损坏的。

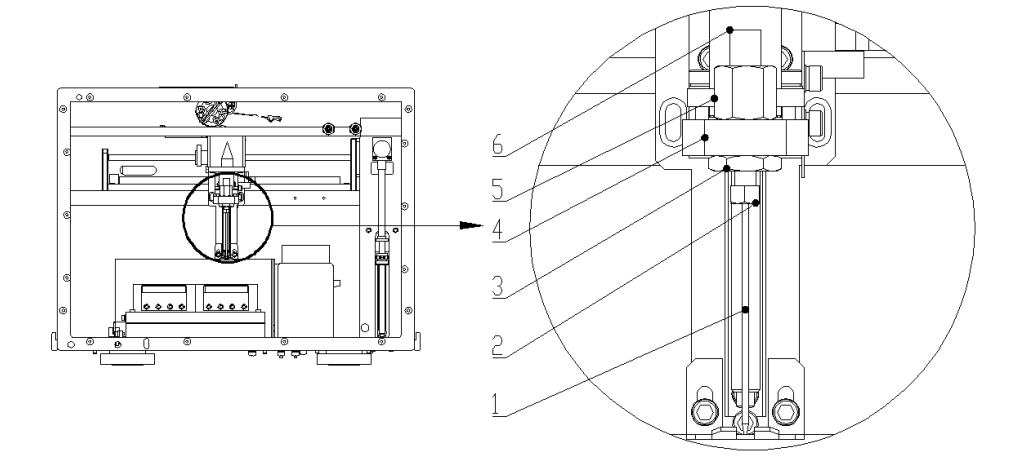

图 5-3 样品针位置与各部件名称 1.样品针; 2.连接螺丝; 3.薄螺母; 4.Z 轴丝杠垫板; 5.针头压帽; 6.进样针安装丝堵

如果特殊情况下,需要进行样品针的更换,请按如下步骤进行:

- 1) 关闭电源。
- 2) 将 Z 轴组件(样品针组件)推至 X 轴的中心处。
- 3) 用 1/4 "~5/16 "扳手拆下样品针。
- 4) 将新样品针, 按照"2.6.1管路连接"的要求装好。
- 5) 打开系统组织器电源,等待自动进样器自检完成。

# 第6章 部件与材料清单

## 6.1 消耗部件

| 编号 | 描述                      | 存货编码          |
|----|-------------------------|---------------|
| 1  | 3/16"-32不锈钢连接螺丝         | 14510027      |
| 2  | 1/16"不锈钢刃环              | 14990070      |
| 3  | 不锈钢管 OD1/16 "~ID0.007 " | 12010005      |
| 4  | 不锈钢管 OD1/16 "~ID0.01 "  | 12010006      |
| 5  | 样品瓶                     | 3201C4000-1   |
| 6  | 样品瓶盖                    | 3201C4000-55  |
| 7  | 样品瓶垫                    | 3201C4000-98B |
| 8  | 注射器活塞                   | 33090035      |
| 9  | 清洗瓶组件                   | 18080171      |
| 10 | 120孔样品托盘                | 18080169      |
| 11 | 电源线                     | 17000001      |
| 12 | 网线                      | 17000035      |
| 13 | 触发线                     | 18080168      |
| 14 | T2A/250V 保险丝            | 15080006      |
| 15 | 废液管                     | 13010050      |

## 6.2 更换部件

| 编号 | 描述        | 存货编码     |
|----|-----------|----------|
| 1  | 漏液板支板     | 14040384 |
| 2  | S3100 框架  | 14040685 |
| 3  | 进样器 X 轴支板 | 14040400 |
| 4  | 进样阀挡板     | 14040401 |
| 5  | X轴传感器挡片   | 14040402 |
| 6  | S3100 后面板 | 14040695 |
| 7  | S3100 外罩  | 14040691 |
| 8  | X轴丝杠垫板    | 14040405 |
| 9  | 装饰板       | 14040407 |
| 10 | 前门框       | 14040686 |
| 11 | 前门焊件      | 14040688 |
| 12 | 窗口板压板     | 14040688 |
| 13 | 长门轴       | 14040689 |
| 14 | 窗口板       | 14040690 |
| 15 | 支钩合页      | 14040692 |
| 16 | 上轴套       | 14040693 |
| 17 | 下轴套       | 14040694 |
| 18 | 进样器清洗体    | 14040411 |
| 19 | 清洗体座      | 14040674 |
| 20 | Y轴丝杠垫板    | 14040413 |
| 21 | Y轴前挡板     | 14040414 |
| 22 | 120 孔托盘体  | 14040415 |
| 23 | 托盘把手      | 14040416 |
| 24 | Y轴传感器挡片   | 14040418 |
| 25 | Y轴导轨挡块    | 14040419 |
| 26 | 前定位块      | 14040420 |
| 27 | 导轨垫右      | 14040421 |
| 28 | 托盘垫       | 14040422 |
| 29 | Y轴电机立板    | 14040423 |

| 编号 | 描述           | 存货编码     |
|----|--------------|----------|
| 30 | 后定位块         | 14040425 |
| 31 | 导轨垫左         | 14040426 |
| 32 | 针头压帽         | 14040427 |
| 33 | Z轴丝杠垫板       | 14040428 |
| 34 | 进样针压脚        | 14040429 |
| 35 | Z轴导轨垫板       | 14040430 |
| 36 | Z轴滑块垫板       | 14040431 |
| 37 | Z轴传感器挡片      | 14040432 |
| 38 | X轴滑块垫板       | 14040433 |
| 39 | 电源板支板        | 14040434 |
| 40 | 进样器控制板支板     | 14040435 |
| 41 | X轴电机立板       | 14040436 |
| 42 | X轴导轨垫板       | 14040437 |
| 43 | X轴小立板        | 14040438 |
| 44 | S轴传感器挡片      | 14040439 |
| 45 | S轴电机立板       | 14040440 |
| 46 | S轴电机下立板      | 14040441 |
| 47 | 注射器前板        | 14040442 |
| 48 | 注射器螺母        | 14040443 |
| 49 | 注射器垫板        | 14040444 |
| 50 | S轴导轨挡块       | 14040445 |
| 51 | S轴导轨垫板       | 14040446 |
| 52 | 母板支板         | 14040447 |
| 53 | 进样针安装丝堵      | 14040448 |
| 54 | 瓶挡           | 14040453 |
| 55 | 传感器垫         | 14040472 |
| 56 | P5101 放空穿壁二通 | 14050029 |
| 57 | 报警压块         | 14080024 |
| 58 | 5100 侧底边     | 14080026 |
| 59 | 变压器垫         | 14990157 |
| 60 | 接地线柱         | 14040081 |
| 61 | 管护套          | 14990537 |
| 62 | 风机 80*80/12V | 15270002 |
| 编号 | 描述           | 存货编码                  |
|----|--------------|-----------------------|
| 63 | 凤网 80*80     | 15270018              |
| 64 | 风机胶垫 80*80   | 14990604              |
| 65 | 尼龙铆钉         | 14992477              |
| 66 | 电源滤波器        | 15100001              |
| 67 | 变压器 30W      | 15240038              |
| 68 | 变压器垫 60*70   | 14990157              |
| 69 | 可拆卸式铆接脚      | 14040671              |
| 70 | LED 照明灯      | 15030119              |
| 71 | 十字铰链         | 14030115              |
| 72 | 磁块           | 15500026              |
| 73 | 2位3通隔离电磁阀    | 33990017              |
| 74 | 样品针          | 33120182              |
| 75 | 注射器          | 33090033              |
| 76 | 二位六通切换阀      | 3202MHP7900<br>-500-1 |
| 77 | 不锈钢定量管 100µL | 32027755-024          |
| 78 | 螺纹倒钩接头       | 33120267              |
| 79 | L型直通         | 33120268              |
| 80 | 磁铁           | 15500040              |
| 81 | 塑料扣式塞头       | 15500048              |
| 82 | 干簧管          | 15080266              |
| 83 | 发光二极管        | 15030123              |
| 84 | 发光二极管        | 15070026              |
| 85 | 发光二极管        | 15030127              |

# 附录

### 连接管材料简介

在液相色谱系统中,柱系统,管路、连接件以及进样器、检测器的柱 外体积皆可能引起色谱峰展宽。管路材质选择不适也会将导致谱带展 宽,甚至引起样品变性,直接影响分析结果的可靠性。良好的管路连 接可以充分地发挥仪器的功能,提高工作效率。

根据承受压力和流动相、样品性质的差异,液相色谱中需采用不同材质的管路。常用的管路材质包括不锈钢、聚醚醚酮(PEEK)、聚四氟乙烯、聚偏氟乙烯、聚乙烯或聚丙烯,其中不锈钢管最为常用。

液相色谱连接管的外径均为 1/16"(1.59mm),内径可根据需要选用 不同尺寸,常用的有 0.007"(0.175mm),0.01"(0.25mm),0.02" (0.5mm),0.03"(0.75mm)和 0.04"(1.0mm)等。

不锈钢管一般用于有高压的部分。在液相色谱系统中,从泵出口到色 谱柱入口部分属高压段,推荐采用不锈钢管。不锈钢管耐腐蚀性好, 有精密的同轴度,选用时应注意管孔与接头孔的匹配。

液相色谱系统中从贮液瓶到泵、检测器出口和进样器排液口、放空阀 出口等其它低压部分皆可采用聚合物管。聚四氟乙烯对液相色谱的化 学试剂呈惰性,是最常用的可塑性连接管。

PEEK 管在 20MPa 以下的压力,比不锈钢管更具惰性,适宜于生物 样品的分析。

Ι

## 安全信息

#### ▶ 一般安全信息

在仪器操作、维护和维修的各个阶段都必须遵循以下一般安全事项。 不遵循本手册中其他位置的特殊警告事项,将违反仪器设计、制造和 使用的安全标准,依利特对用户不遵守这些要求所造成的损失不承担 任何责任。

### • 安全标准

本仪器为 I 级安全设备(即提供保护接地端),并按国家安全标准制造与检测。

| 标志             | 说明                          |  |
|----------------|-----------------------------|--|
|                | 对于标有此标志的设备,用户应参阅说明手册,以免对操作员 |  |
|                | 造成伤害及仪器受到损害。                |  |
| W sibis dia 10 | 警告您可能导致伤亡的情况。除非您已经充分理解并满足要求 |  |
| 【警告】           | 的条件,否则请勿超越警告范围进行操作。         |  |
|                | 警告您可能导致数据丢失或者设备损害的情况,除非您已经充 |  |
| 【小心】           | 分理解并满足要求的条件,否则请勿超越小心范围进行操作。 |  |
|                | 提醒您可能导致实验数据不理想或仪器无法正常工作,除非您 |  |
| 【注意】           | 已经充分理解并满足要求的条件,否则请勿超越注意范围进行 |  |
|                | 操作。                         |  |

安全标志表

©DEAIC@May.20,2019